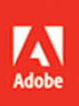

## Adobe Ai Illustrator CC

# CLASSROOM IN A BOOK The official training workbook from Adobe

f

Brian Wood

#### FREE SAMPLE CHAPTER SHARE WITH OTHERS

8+

in

Ju

Y

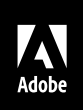

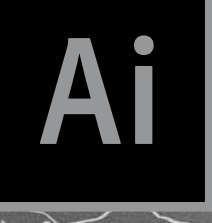

# Adobe Adobe Illustrator CC 2017

# **CLASSROOM IN A BOOK**<sup>®</sup> The official training workbook from Adobe

Brian Wood

Adobe Illustrator CC Classroom in a Book® (2017 release)

© 2017 Adobe. All rights reserved.

If this guide is distributed with software that includes an end user license agreement, this guide, as well as the software described in it, is furnished under license and may be used or copied only in accordance with the terms of such license. Except as permitted by any such license, no part of this guide may be reproduced, stored in a retrieval system, or transmitted, in any form or by any means, electronic, mechanical, recording, or otherwise, without the prior written permission of Adobe Systems Incorporated. Please note that the content in this guide is protected under copyright law even if it is not distributed with software that includes an end user license agreement.

The content of this guide is furnished for informational use only, is subject to change without notice, and should not be construed as a commitment by Adobe Systems Incorporated. Adobe Systems Incorporated assumes no responsibility or liability for any errors or inaccuracies that may appear in the informational content contained in this guide.

Please remember that existing artwork or images that you may want to include in your project may be protected under copyright law. The unauthorized incorporation of such material into your new work could be a violation of the rights of the copyright owner. Please be sure to obtain any permission required from the copyright owner.

Any references to company names in sample files are for demonstration purposes only and are not intended to refer to any actual organization.

Adobe, the Adobe logo, Acrobat, Classroom in a Book, Flash, Illustrator, InDesign, Dreamweaver, Photoshop, Adobe Muse, PostScript, and PostScript 3 are either registered trademarks or trademarks of Adobe Systems Incorporated in the United States and/or other countries. Adobe product screenshots reprinted with permission from Adobe Systems Incorporated.

Apple, Safari, Mac, Mac OS, and Macintosh are trademarks of Apple Inc., registered in the U.S. and other countries. Microsoft, Windows, Windows XP, Windows 7, and Windows 8 are either registered trademarks or trademarks of Microsoft Corporation in the U.S. and/or other countries. Wacom and Intuos are trademarks of Wacom Company Ltd. PANTONE<sup>®</sup>, myPANTONE<sup>™</sup> and other Pantone LLC properties are trademarks or registered trademarks of Pantone LLC in the United States and other countries. All rights reserved. NVIDIA is a trademark and/or registered trademark of NVIDIA Corporation in the U.S. and/or other countries. All other trademarks are the property of their respective owners.

Adobe Systems Incorporated, 345 Park Avenue, San Jose, California 95110-2704, USA

Notice to U.S. Government End Users. The Software and Documentation are "Commercial Items," as that term is defined at 48 C.F.R. §2.101, consisting of "Commercial Computer Software" and "Commercial Computer Software Documentation," as such terms are used in 48 C.F.R. §12.212 or 48 C.F.R. §227.7202, as applicable. Consistent with 48 C.F.R. §12.212 or 48 C.F.R. §227.7202-1 through 227.7202-4, as applicable. Consistent with 48 C.F.R. §12.212 or 48 C.F.R. §227.7202-1 through 227.7202-4, as applicable, the Commercial Computer Software and Commercial Computer Software Documentation are being licensed to U.S. Government end users (a) only as Commercial Items and (b) with only those rights as are granted to all other end users pursuant to the terms and conditions herein. Unpublished-rights reserved under the copyright laws of the United States. Adobe Systems Incorporated, 345 Park Avenue, San Jose, CA 95110-2704, USA. For U.S. Government End Users, Adobe agrees to comply with all applicable equal opportunity laws including, if appropriate, the provisions of Executive Order 11246, as amended, Section 402 of the Vietnam Era Veterans Readjustment Assistance Act of 1974 (38 USC 4212), and Section 503 of the Rehabilitation Act of 1973, as amended, and the regulations at 41 CFR Parts 60-1 through 60-60, 60-250, and 60-741. The affirmative action clause and regulations contained in the preceding sentence shall be incorporated by reference.

Adobe Press books are published by Peachpit, a division of Pearson Education located in San Francisco, California. For the latest on Adobe Press books, go to www.adobepress.com. To report errors, please send a note to errata@peachpit.com. For information on getting permission for reprints and excerpts, contact permissions@peachpit.com.

Cover Illustration: Cristian Eres (Spain), behance.net/cristianeres

Printed and bound in the United States of America

ISBN-13: 978-0-134-66344-9 ISBN-10: 0-134-66344-6

## **CONTENTS**

#### **GETTING STARTED**

| About Classroom in a Book1                                                  |
|-----------------------------------------------------------------------------|
| Prerequisites 1                                                             |
| Installing the program 2                                                    |
| Fonts used in this book 2                                                   |
| Online Content 2                                                            |
| Lesson Files 2                                                              |
| Web Edition                                                                 |
| Accessing the Lesson Files and Web Edition                                  |
| Restoring default preferences 4                                             |
| To delete or save the current Illustrator preferences file $\hdots$ .       |
| To restore saved preferences after completing the lessons $\ldots \ldots 5$ |
| Additional resources                                                        |
| Adobe Authorized Training Centers                                           |
|                                                                             |

1

6

10

#### WHAT'S NEW IN ADOBE ILLUSTRATOR CC (2017 RELEASE)

| New, Modern UI                          | 6 |
|-----------------------------------------|---|
| Adobe Stock In-App Purchase             | 6 |
| Text Improvements                       | 7 |
| Live Shape Improvements                 | 7 |
| Improved Export of Assets and Artboards | 8 |
| Pixel-Perfect Drawing                   | 8 |
| Other enhancements                      | 9 |

#### A QUICK TOUR OF ADOBE ILLUSTRATOR CC (2017 RELEASE)

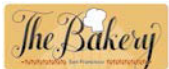

| Getting started 12                 |
|------------------------------------|
| Creating a new document12          |
| Drawing a shape13                  |
| Rounding the corners of a shape 13 |
| Applying color                     |
| Editing color                      |

| Editing strokes15                            |
|----------------------------------------------|
| Working with layers15                        |
| Drawing with the Pencil tool16               |
| Creating shapes using the Shape Builder tool |
| Creating a blend 18                          |
| Transforming artwork 19                      |
| Drawing with the Shaper tool 19              |
| Sampling formatting with the Eyedropper tool |
| Placing an image in Illustrator              |
| Using Image Trace                            |
| Creating and editing gradients 22            |
| Working with type 23                         |
| Aligning artwork                             |
| Working with brushes                         |
| Working with symbols                         |
| Creating a clipping mask                     |
| Working with effects                         |

#### **1** GETTING TO KNOW THE WORK AREA

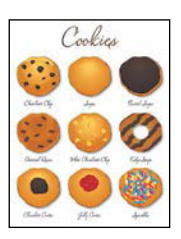

| Introducing Adobe Illustrator 32        |
|-----------------------------------------|
| Starting Illustrator and opening a file |
| Exploring the workspace                 |
| Getting to know the Tools panel         |
| Working with the Control panel 38       |
| Working with panels 40                  |
| Working with panel groups 42            |
| Resetting and saving your workspace     |
| Using panel menus 45                    |
| Changing the view of artwork            |
| Using view commands                     |
| Using the Zoom tool                     |
| Scrolling through a document            |
| Viewing artwork 50                      |
| Navigating artboards51                  |
| Using the Artboards panel53             |

|         |           | Arranging multiple documents            | 54 |
|---------|-----------|-----------------------------------------|----|
|         |           | Finding resources for using Illustrator | 56 |
| 2       | TECHNIQUI | ES FOR SELECTING ARTWORK                | 58 |
|         |           | Starting the lesson                     | 60 |
|         | <b>E</b>  | Selecting objects                       | 50 |
|         |           | Using the Selection tool                | 50 |
| 1       |           | Using the Direct Selection tool         | 52 |
| A       |           | Creating selections with a marquee      | 63 |
|         |           | Hiding and locking objects              | 54 |
|         |           | Selecting similar objects               | 65 |
|         |           | Selecting in Outline mode               | 66 |
|         |           | Aligning objects                        | 67 |
|         |           | Aligning objects to each other          | 67 |
|         |           | Aligning to a key object                | 58 |
|         |           | Aligning anchor points                  | 59 |
|         |           | Distributing objects                    | 69 |
|         |           | Aligning to the artboard                | 70 |
|         |           | Working with groups                     | 71 |
|         |           | Grouping items                          | 71 |
|         |           | Editing a group in Isolation mode       | 71 |
|         |           | Creating a nested group                 | 72 |
|         |           | Exploring object arrangement            | 73 |
|         |           | Arranging objects                       | 73 |
|         |           | Selecting objects behind                | 74 |
| 3       | USING SHA | PES TO CREATE ARTWORK FOR A POSTCARD    | 76 |
| (       |           | Starting the lesson                     | 78 |
| <b></b> |           | Creating a new document                 | 78 |
|         |           | Working with basic shapes               | 80 |
|         |           | Creating and editing rectangles         | 80 |
|         |           | Rounding corners                        | 82 |
|         |           | Working with the Rounded Rectangle tool | 84 |
|         |           |                                         |    |

| Working with the Rounded Rectangle tool |
|-----------------------------------------|
| Creating and editing an ellipse         |
| Creating and editing a circle           |
| Creating a polygon                      |
| Editing a polygon89                     |
| Changing stroke width and alignment90   |

| Drawing lines                         | 91 |
|---------------------------------------|----|
| Creating a star                       | 93 |
| Working with the Shaper tool          | 95 |
| Drawing shapes with the Shaper tool   | 95 |
| Editing shapes with the Shaper tool   | 96 |
| Punching shapes with the Shaper tool  | 97 |
| Combining shapes with the Shaper tool | 98 |
| Working with drawing modes            | 99 |
| Working with Draw Behind mode1        | 00 |
| Using the Draw Inside mode1           | 01 |
| Using Image Trace1                    | 03 |

#### 4 EDITING AND COMBINING SHAPES AND PATHS

#### **5** TRANSFORMING ARTWORK

# Halinger.

| Starting the lesson128              |
|-------------------------------------|
| Working with artboards129           |
| Adding artboards to the document129 |
| Editing artboards130                |
| Renaming artboards132               |
| Reordering artboards133             |
| Working with rulers and guides134   |
| Creating guides134                  |
| Editing the ruler origin136         |

#### 106

| Transforming content                          |
|-----------------------------------------------|
| Positioning artwork using the Transform panel |
| Positioning artwork using Smart Guides        |
| Scaling objects                               |
| Reflecting objects142                         |
| Rotating objects                              |
| Distorting objects with effects145            |
| Shearing objects146                           |
| Transforming with the Free Transform tool     |
| Creating a PDF150                             |

#### **6** CREATING AN ILLUSTRATION WITH THE DRAWING TOOLS 152

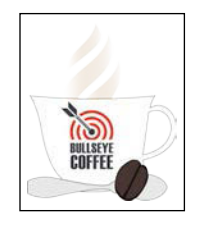

| Starting the lesson15                                | 54 |
|------------------------------------------------------|----|
| An intro to drawing with the Pen tool15              | 55 |
| Selecting paths15                                    | 56 |
| Drawing straight lines with the Pen tool15           | 58 |
| Introducing curved paths15                           | 59 |
| Drawing a curve with the Pen tool16                  | 51 |
| Drawing a series of curves with the Pen tool16       | 52 |
| Converting smooth points to corner points16          | 53 |
| Combining curves and straight lines16                | 55 |
| Creating artwork with the Pen tool16                 | 57 |
| Drawing a coffee cup16                               | 58 |
| Drawing with the Curvature tool17                    | 72 |
| Editing curves17                                     | 74 |
| Reflecting the spoon shape17                         | 74 |
| Rounding corner points17                             | 75 |
| Editing paths and points17                           | 75 |
| Deleting and adding anchor points17                  | 77 |
| Converting between smooth points and corner points17 | 78 |
| Working with the Anchor Point tool17                 | 79 |
| Creating a dashed line18                             | 30 |
| Adding arrowheads to a path18                        | 31 |
| Working with the Pencil tool18                       | 32 |
| Drawing freeform paths with the Pencil tool18        | 32 |
| Drawing straight segments with the Pencil tool18     | 33 |
| Joining with the Join tool                           | 35 |

#### 7 USING COLOR TO ENHANCE SIGNAGE

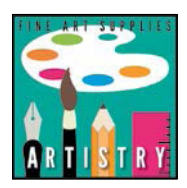

| Starting the lesson                                    | ) |
|--------------------------------------------------------|---|
| Exploring color modes                                  |   |
| Working with color                                     |   |
| Applying an existing color192                          |   |
| Creating a custom color using the Color panel          | , |
| Saving a color as a swatch194                          | ł |
| Creating a copy of a swatch                            |   |
| Editing a swatch                                       | , |
| Creating and editing a global swatch                   | , |
| Using the Color Picker to create color                 | 5 |
| Using Illustrator swatch libraries199                  | , |
| Adding a spot color                                    | 1 |
| Creating and saving a tint of a color                  |   |
| Converting colors                                      |   |
| Copying appearance attributes                          |   |
| Creating a color group                                 | , |
| Creative inspiration with the Color Guide panel        | ł |
| Editing a color group in the Edit Colors dialog box206 | , |
| Editing colors in artwork 209                          | , |
| Assigning colors to your artwork                       |   |
| Working with Live Paint                                | ł |
| Creating a Live Paint group214                         | ł |
| Painting with the Live Paint Bucket tool215            |   |
| Modifying a Live Paint group216                        | , |

#### 8 ADDING TYPE TO A POSTER

# 

| Starting the lesson 220                    |
|--------------------------------------------|
|                                            |
| Adding type to the poster                  |
| Adding text at a point221                  |
| Adding area type 222                       |
| Working with Auto Sizing                   |
| Converting between area and point type 224 |
| Importing a plain-text file                |
| Threading text                             |
| Formatting type                            |
| Changing font family and font style        |

| Fixing missing fonts 🔳                     | 232 |
|--------------------------------------------|-----|
| Changing font size                         | 233 |
| Changing font color                        | 234 |
| Changing additional character formatting   | 235 |
| Working with Glyphs 🔳                      | 236 |
| Changing paragraph formatting              | 237 |
| Modifying text with the Touch Type tool    | 238 |
| Resizing and reshaping type objects        | 240 |
| Creating columns of text                   | 241 |
| Creating and applying text styles          | 242 |
| Creating and applying a paragraph style    | 242 |
| Editing a paragraph style                  | 243 |
| Creating and applying a character style    | 244 |
| Editing a character style                  | 245 |
| Sampling text formatting                   | 245 |
| Wrapping text                              | 246 |
| Warping text                               | 247 |
| Reshaping text with a preset envelope warp | 247 |
| Editing the envelope warp                  | 248 |
| Working with type on a path                | 249 |
| Creating type on a path                    | 249 |
| Creating type on a closed path             |     |
| Creating text outlines                     | 252 |
|                                            |     |

#### 9 ORGANIZING YOUR ARTWORK WITH LAYERS

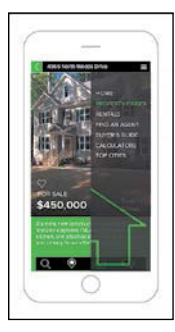

| Starting the lesson           |  |
|-------------------------------|--|
| Understanding layers          |  |
| Creating layers and sublayers |  |
| Creating new layers           |  |
| Creating sublayers            |  |
| Editing layers and objects    |  |
| Locating layers               |  |
| Moving content between layers |  |
| Viewing layers                |  |
| Reordering layers             |  |
| Collecting into a new layer   |  |
| Duplicating layer content     |  |
| Pasting layers                |  |

| Changing layer order27                   | '3         |
|------------------------------------------|------------|
| Applying appearance attributes to layers | 74         |
| Creating a clipping mask27               | <b>'</b> 5 |

#### **10** GRADIENTS, BLENDS, AND PATTERNS

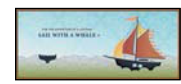

| Starting the lesson                       |
|-------------------------------------------|
| Working with gradients                    |
| Applying a linear gradient to a fill      |
| Editing a gradient                        |
| Saving a gradient                         |
| Adjusting a linear gradient fill          |
| Applying a linear gradient to a stroke    |
| Editing a gradient on a stroke            |
| Applying a radial gradient to artwork     |
| Editing the colors in the radial gradient |
| Adjusting the radial gradient             |
| Applying gradients to multiple objects    |
| Adding transparency to gradients          |
| Working with blended objects              |
| Creating a blend with specified steps     |
| Modifying a blend                         |
| Creating and editing a smooth color blend |
| Painting with patterns                    |
| Applying an existing pattern              |
| Creating your own pattern                 |
| Applying your pattern                     |
| Editing your pattern                      |

#### **11 USING BRUSHES TO CREATE A POSTER**

# ANE DITERRANSEAN

| Starting the lesson                      |  |
|------------------------------------------|--|
| Working with brushes                     |  |
| Using Calligraphic brushes               |  |
| Applying a Calligraphic brush to artwork |  |
| Drawing with the Paintbrush tool         |  |
| Editing paths with the Paintbrush tool   |  |
| Editing a brush                          |  |
| Removing a brush stroke                  |  |

#### 310

| Applying an existing Art brush31<br>Creating an Art brush using a raster image | 19<br>20<br>22<br>23 |
|--------------------------------------------------------------------------------|----------------------|
| Creating an Art brush using a raster image                                     | 20<br>22<br>23       |
| Editing an Art brush                                                           | 22<br>23<br>23       |
| 5                                                                              | 23<br>)3             |
| Using Bristle brushes32                                                        | זי                   |
| Changing Bristle brush options32                                               |                      |
| Painting with a Bristle brush32                                                | 24                   |
| Using Pattern brushes32                                                        | 26                   |
| Creating a Pattern brush32                                                     | 28                   |
| Applying a Pattern brush33                                                     | 30                   |
| Editing the Pattern brush33                                                    | 30                   |
| Working with the Blob Brush tool                                               | 32                   |
| Drawing with the Blob Brush tool33                                             | 32                   |
| Merging paths with the Blob Brush tool                                         | 34                   |
| Editing with the Eraser tool33                                                 | 35                   |

#### **12** EXPLORING CREATIVE USES OF EFFECTS AND GRAPHIC STYLES 338

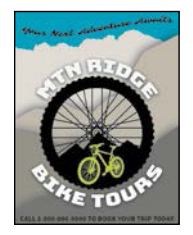

| Starting the lesson                       |
|-------------------------------------------|
| Using the Appearance panel                |
| Editing appearance attributes             |
| Adding another stroke and fill to artwork |
| Adding another stroke and fill to text    |
| Reordering appearance attributes          |
| Using live effects                        |
| Applying an effect                        |
| Editing an effect                         |
| Styling text with a Warp effect           |
| Editing text with a Warp effect           |
| Applying the Offset Path effect           |
| Applying a Photoshop Effect               |
| Working with 3D effects 📕                 |
| Using graphic styles                      |
| Applying an existing graphic style        |
| Creating and applying a graphic style     |
| Updating a graphic style                  |
| Applying a graphic style to a layer       |
| Scaling strokes and effects               |

#### **13 CREATING ARTWORK FOR A T-SHIRT**

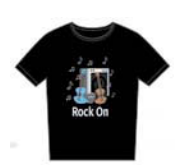

| Starting the lesson                               |
|---------------------------------------------------|
| Working with symbols                              |
| Using existing Illustrator symbol libraries       |
| Editing a symbol                                  |
| Working with dynamic symbols                      |
| Creating a symbol                                 |
| Duplicating symbols                               |
| Replacing symbols                                 |
| Breaking a link to a symbol                       |
| Working with Creative Cloud Libraries             |
| Adding assets to CC Libraries                     |
| Using Library assets                              |
| Updating a Library asset                          |
| Working with the perspective grid                 |
| Using a preset grid                               |
| Adjusting the perspective grid                    |
| Drawing artwork in perspective                    |
| Selecting and transforming objects in perspective |
| Moving planes and objects together                |
| Drawing artwork with no active grid               |
| Adding and editing text in perspective            |
| Moving objects in a perpendicular direction       |
| Moving a plane to match an object                 |
| Bringing content into perspective                 |
| Editing symbols in perspective                    |
| Releasing objects with perspective                |
| Finishing up400                                   |

#### **14** USING ILLUSTRATOR CC WITH OTHER ADOBE APPLICATIONS 402

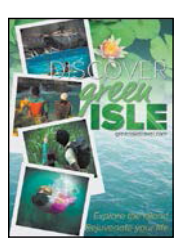

| Starting the lesson40                                | )4 |
|------------------------------------------------------|----|
| Combining artwork40                                  | )5 |
| Placing image files40                                | )6 |
| Placing an image40                                   | )6 |
| Scaling a placed image40                             | )7 |
| Placing a Photoshop image with Show Import Options40 | )8 |
| Placing multiple images41                            | 11 |

| Applying color edits to an image   | 413 |
|------------------------------------|-----|
| Masking images                     | 414 |
| Applying a simple mask to an image | 414 |
| Editing a clipping path (mask)     | 415 |
| Masking an object with text        | 416 |
| Creating an opacity mask           | 417 |
| Editing an opacity mask            | 419 |
| Sampling colors in placed images   | 421 |
| Working with image links           |     |
| Finding link information           |     |
| Embedding and unembedding images   | 423 |
| Replacing a linked image           | 423 |
| Packaging a file                   |     |
|                                    |     |

#### **15 EXPORTING ASSETS**

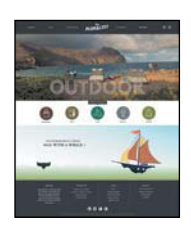

| Starting the lesson                         | 430 |
|---------------------------------------------|-----|
| Creating Pixel-Perfect Drawings             | 431 |
| Aligning new artwork to the pixel grid      | 431 |
| Aligning existing artwork to the pixel grid | 433 |
| Exporting artboards and assets              | 435 |
| Exporting artboards                         | 435 |
| Exporting individual assets                 | 437 |
| Creating CSS from your design               | 440 |
| Setting up your design for generating CSS   | 441 |
| Working with character styles and CSS code  | 444 |
| Working with graphic styles and CSS code    | 446 |
| Copying CSS                                 | 447 |
| Exporting CSS                               | 449 |
|                                             |     |

#### INDEX

452

## **GETTING STARTED**

Adobe<sup>\*</sup> Illustrator<sup>\*</sup> CC is the industry-standard illustration application for print, multimedia, and online graphics. Whether you are a designer or a technical illustrator producing artwork for print publishing, an artist producing multimedia graphics, or a creator of web pages or online content, Adobe Illustrator offers you the tools you need to get professional-quality results.

#### About Classroom in a Book

Adobe Illustrator CC Classroom in a Book<sup>®</sup> (2017 release) is part of the official training series for Adobe graphics and publishing software developed with the support of Adobe product experts. The features and exercises in this book are based on Illustrator CC (2017.1 release).

The lessons are designed so that you can learn at your own pace. If you're new to Adobe Illustrator, you'll learn the fundamentals you need to master to put the application to work. If you are an experienced user, you'll find that Classroom in a Book teaches many advanced features, including tips and techniques for using the latest version of Adobe Illustrator.

Although each lesson provides step-by-step instructions for creating a specific project, there's room for exploration and experimentation. You can follow the book from start to finish or do only the lessons that correspond to your interests and needs. Each lesson concludes with a review section summarizing what you've covered.

#### Prerequisites

Before beginning to use *Adobe Illustrator CC Classroom in a Book (2017 release)*, you should have working knowledge of your computer and its operating system. Make sure that you know how to use the mouse and standard menus and commands and also how to open, save, and close files. If you need to review these techniques, see the printed or online documentation for your Windows or Mac OS.

#### Installing the program

Before you begin using *Adobe Illustrator CC Classroom in a Book (2017 release)*, make sure that your system is set up correctly and that you've installed the required software and hardware.

You must purchase the Adobe Illustrator CC software separately. For complete instructions on installing the software, visit http://helpx.adobe.com/illustrator.html. You must install Illustrator from Adobe Creative Cloud onto your hard disk. Follow the onscreen instructions.

### Fonts used in this book

The Classroom in a Book lesson files use fonts that are part of the Typekit Portfolio plan included with your Creative Cloud subscription, and trial Creative Cloud members have access to a selection of fonts from Typekit for web and desktop use.

For more information about fonts and installation, see the Adobe Illustrator CC Read Me file on the Web at http://helpx.adobe.com/illustrator.html.

### **Online Content**

Your purchase of this Classroom in a Book includes online materials provided by way of your Account page on peachpit.com. These include:

#### **Lesson Files**

To work through the projects in this book, you will need to download the lesson files from peachpit.com. You can download the files for individual lessons or it may be possible to download them all in a single file.

• Note: When instructions differ by platform, Mac OS commands appear first and then the Windows commands, with the platform noted in parentheses. For example, "press Option (Mac OS) or Alt (Windows) and click away from the artwork."

#### Web Edition

The Web Edition is an online interactive version of the book providing an enhanced learning experience. Your Web Edition can be accessed from any device with a connection to the Internet and it contains:

- The complete text of the book
- Hours of instructional video keyed to the text
- Interactive quizzes

In addition, the Web Edition may be updated when Adobe adds significant feature updates between major Creative Cloud releases. To accommodate the changes, sections of the online book may be updated or new sections may be added.

#### Accessing the Lesson Files and Web Edition

If you purchased an eBook from peachpit.com or adobepress.com, your Web Edition will automatically appear under the Digital Purchases tab on your Account page. Click the Launch link to access the product. Continue reading to learn how to register your product to get access to the lesson files.

If you purchased an eBook from a different vendor or you bought a print book, you must register your purchase on peachpit.com in order to access the online content:

- 1 Go to www.peachpit.com/register.
- 2 Sign in or create a new account.
- 3 Enter ISBN: 9780134663449.
- **4** Answer the questions as proof of purchase.
- **5** The Web Edition will appear under the Digital Purchases tab on your Account page. Click the Launch link to access the product.

The Lesson Files can be accessed through the Registered Products tab on your Account page. Click the Access Bonus Content link below the title of your product to proceed to the download page. Click the lesson file links to download them to your computer.

#### • Note: If finding the preferences file proves difficult, please contact me at brian@ brianwoodtraining.com for assistance.

• Note: In Windows, the AppData folder is hidden by default. You will most likely need to enable Windows to show hidden files and folders. For instructions, refer to your Windows documentation.

► Tip: To quickly locate and delete the Adobe Illustrator preferences file each time you begin a new lesson, create a shortcut (Windows) or an alias (Mac OS) to the Adobe Illustrator 21 Settings folder.

#### **Restoring default preferences**

The preferences file controls how command settings appear on your screen when you open the Adobe Illustrator program. Each time you quit Adobe Illustrator, the position of the panels and certain command settings are recorded in different preference files. If you want to restore the tools and settings to their original default settings, you can delete the current Adobe Illustrator CC preferences file. Adobe Illustrator creates a new preferences file, if one doesn't already exist, the next time you start the program and save a file.

You must restore the default preferences for Illustrator before you begin each lesson. This ensures that the tools and panels function as described in this book. When you have finished the book, you can restore your saved settings, if you like.

#### To delete or save the current Illustrator preferences file

The preferences file is created after you quit the program the first time and is updated thereafter. After launching Illustrator, you can follow these steps.

- 1 Exit Adobe Illustrator CC.
- 2 Locate the Adobe Illustrator Prefs file for Mac OS as follows:
  - The Adobe Illustrator Prefs file is located in the folder [startup drive]/Users/ [username]/Library/Preferences/Adobe Illustrator 21 Settings/en\_US\*\*.

3 Locate the Adobe Illustrator Prefs file for Windows as follows:

• The AIPrefs file is located in the folder [startup drive]\Users\[username]\ AppData\Roaming\Adobe\Adobe Illustrator 21 Settings\en\_US\*\*\x86 or x64.

\*On Mac OS, the Library folder is hidden by default. To access this folder, in the Finder, hold down the Option key, and choose Library from the Go menu in the Finder.

\*\*Folder name may be different depending on the language version you have installed.

For more information, refer to Illustrator help: https://helpx.adobe.com/illustrator/kb/preference-file-location-illustrator.html

If you can't find the file, either you haven't started Adobe Illustrator CC yet or you have moved the preferences file. The preferences file is created after you quit the program the first time and is updated thereafter.

- 4 Copy the file and save it to another folder on your hard disk (if you want to restore those preferences) or delete it.
- **5** Start Adobe Illustrator CC.

#### To restore saved preferences after completing the lessons

- 1 Exit Adobe Illustrator CC.
- **2** Delete the current preferences file. Find the original preferences file that you saved and move it to the Adobe Illustrator 21 Settings folder.

**Additional resources** 

Adobe Illustrator CC Classroom in a Book (2017 release) is not meant to replace documentation that comes with the program or to be a comprehensive reference for every feature. Only the commands and options used in the lessons are explained in this book. For comprehensive information about program features and tutorials, please refer to these resources:

Adobe Illustrator Learn & Support: helpx.adobe.com/illustrator.html (accessible in Illustrator by choosing Help > Illustrator Support Center) is where you can find and browse tutorials, help, and support on Adobe.com.

Adobe Forums: forums.adobe.com lets you tap into peer-to-peer discussions, questions, and answers on Adobe products.

Adobe Create Magazine: create.adobe.com offers thoughtful articles on design and design issues, a gallery showcasing the work of top-notch designers, tutorials, and more.

**Resources for educators:** www.adobe.com/education and edex.adobe.com offer valuable information for instructors who teach classes on Adobe software. Find solutions for education at all levels, including free curricula that can be used to prepare for the Adobe Certified Associate exams.

Also check out these useful links:

Adobe Illustrator CC product home page: See www.adobe.com/products/illustrator.

Adobe Add-ons: creative.adobe.com/addons is a central resource for finding tools, services, extensions, code samples, and more to supplement and extend your Adobe products.

#### **Adobe Authorized Training Centers**

Adobe Authorized Training Centers offer instructor-led courses and training on Adobe products. A directory of AATCs is available at training.adobe.com/trainingpartners.

• Note: You can move the original preferences file rather than renaming it.

# WHAT'S NEW IN ADOBE ILLUSTRATOR CC (2017 RELEASE)

Adobe Illustrator CC (2017 release) is packed with new and innovative features to help you produce artwork more efficiently for print, web, and digital video publication. The features and exercises in this book are based on Illustrator CC (2017 release). In this section, you'll learn about many of these new features how they function and how you can use them in your work.

#### New, Modern UI

Illustrator CC (2017 release) has a flat UI (user interface) and new icons for tools and panels that offer a cleaner look and help you focus on your artwork.

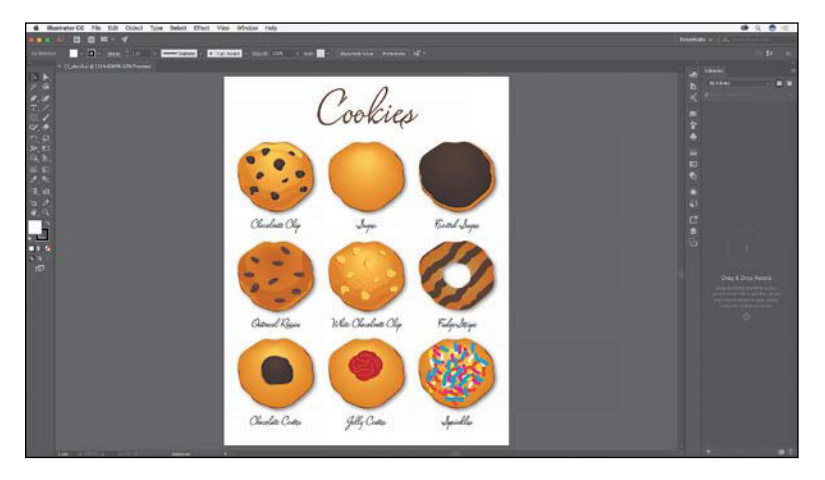

#### Adobe Stock In-App Purchase

When you search for an image on Adobe Stock via the Libraries panel and place it in your document, the Links panel displays a shopping cart icon next to unlicensed Adobe stock images placed in your layout. Clicking the cart icon initiates the purchasing process.

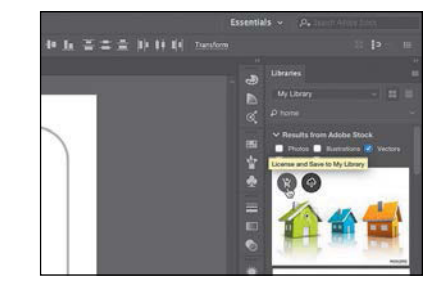

#### **Text Improvements**

There are a lot of text improvements in Illustrator CC (2017 release). The following is a list of those improvements and new features:

- You can now select a text object and preview fonts in real time as you scroll through the list of fonts in the font drop-down menu.
- You can now mark certain fonts as favorites, and can also filter favorite fonts.
- You can now see recent fonts at the top of the font list.
- Text can now be placed in text containers.
- You can now find fonts that are similar to a given font (stars), and filter fonts based on classification (serif/sans serif/handwritten, etc.).

|   |   |   |   | , <b>A.</b> In | a sei itti | a Nova    | 8       | 3 ~ | Re | gula |       | C 25 pt     |     | - Bangnaph 🖹 🗏 🚍        |   | 1 | - | - | P |
|---|---|---|---|----------------|------------|-----------|---------|-----|----|------|-------|-------------|-----|-------------------------|---|---|---|---|---|
|   |   |   |   | Filter:        | A          | l Classes | *       | n   | *  | 1    |       | 0           |     | Add Fonts from Typekit) |   |   |   |   |   |
|   |   |   |   | 슈              |            | Orpheus   | Pro     |     |    |      | Apply | Similar Fib | er  | Sample ?                |   |   |   |   |   |
|   |   |   |   | 17             | 2          | Oswald    |         |     |    |      |       | 3           | tr. | Sample                  |   |   |   |   |   |
|   |   |   |   |                | 3          | Palatino  |         |     |    |      |       | 7           | îr. | Sample                  |   |   |   |   |   |
|   | _ | _ | _ | \$             | 2          | Palatino  | Linot   | ype |    |      |       |             | 9   | Sample                  |   | _ | _ |   | _ |
|   |   |   |   | 17             | 3          | Papyrus   |         |     |    |      |       | 3           | r   | Sample                  |   |   |   |   |   |
| _ |   |   |   | ☆              | >          | Perpetua  |         |     |    |      |       | (           | 0   | Sample                  | _ |   |   |   |   |
|   |   |   |   |                | 14         | -         | The lot |     |    |      |       |             | 20  | PALINE                  |   |   |   |   |   |

- You can now change the glyphs for a character without having to go to the Glyphs panel. A context menu shows glyph options for a selected character.
- Point and Area Type tools will create a text object filled with placeholder text by default. You can also right-click and fill a text box with placeholder text whenever you want to (you can turn off default fill of placeholder text via Illustrator preferences).

#### Live Shape Improvements

More of the Illustrator shape tools are now fully live, interactive, and dynamically adjustable, so you can quickly craft vector shapes without having to apply effects or use other tools.

A consistent visual experience now makes it easier to work with Live Shapes. Controls automatically hide as shapes are scaled to small sizes, and polygons maintain live characteristics after non-uniform scaling.

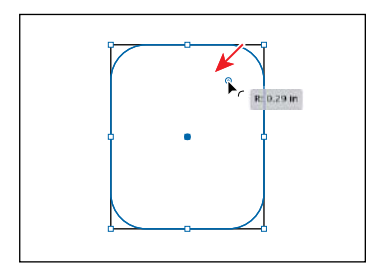

#### Improved Export of Assets and Artboards

Now export individual artwork or entire artboards to various file sizes and formats in one click of a button. This is well-suited for mobile and web workflows. The feature ensures that your time is spent on getting the design right, and not on manually repetitive export workflows.

| (               | Export for Screens                              |                                                                                                    |
|-----------------|-------------------------------------------------|----------------------------------------------------------------------------------------------------|
| Arbourds Assets |                                                 | Select:<br>All Cange: 1-2<br>) Full Decument<br>Export to:<br>//Usens/strainwood/Creative Cloud Files/<br>10 Open Location effer Export<br>Formats: 05 Android C<br>Scale Selfit: Format<br>1x + 1 - Pric + X |
| <b>1</b> H      | Clear Selection<br>Selected: 2, Total Export: 2 | Prefix:                                                                                                    |

#### **Pixel-Perfect Drawing**

The new pixel-snapping feature allows you to create pixel-perfect art or align the art to the pixel grid by other means. Several operations, such as path creation, modification, and transformations, now create art that is aligned to the pixel grid.

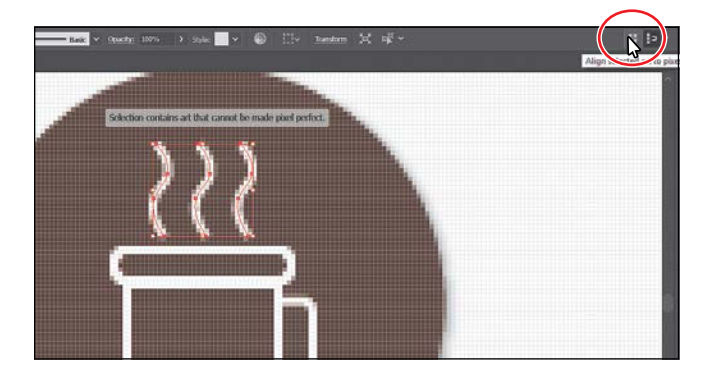

#### Other enhancements

- **Zoom to selection**—You can now zoom into what is selected versus having to marquee-select an area with the Zoom tool to zoom in.
- Stability & Performance Improvements—A host of stability fixes, bug fixes, and performance improvements have been implemented to help you work better and faster.
- **Keyboard shortcut for hidden characters**—There are now keyboard shortcuts for the following characters: En Space, Em Space, Thin Space, Superscripts, Subscripts, Discretionary Hyphen, and Non-Breaking Space. These are also available for customization in the keyboard shortcuts list.
- New Document dialog box—When you choose File > New, the New Document dialog is completely revamped.
- Adobe Experience Design CC (Preview) integration—Copy and paste your Illustrator CC artwork directly into Adobe Experience Design CC, the new all-in-one tool for designing, prototyping, and sharing UX/UI web and app designs.

Although this list touches on just a few of the new and enhanced features of Illustrator CC (2017 release), it exemplifies Adobe's commitment to providing the best tools possible for your publishing needs. We hope you enjoy working with Illustrator CC (2017 release) as much as we do.

-The Adobe Illustrator CC Classroom in a Book (2017 release) team

# A QUICK TOUR OF ADOBE ILLUSTRATOR CC (2017 RELEASE)

#### Lesson overview

In this interactive demonstration of Adobe Illustrator CC (2017 release), you'll get an overview of the main features of the application.

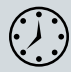

This lesson takes approximately 45 minutes to complete.

Please log into your account on peachpit.com to download the lesson files for this chapter, or go to the "Getting Started" section at the beginning of this book and follow the instructions under "Accessing the Lesson Files and Web Edition."

Your Account page is also where you'll find any updates to the chapters or to the lesson files. Look on the Lesson & Update Files tab to access the most current content.

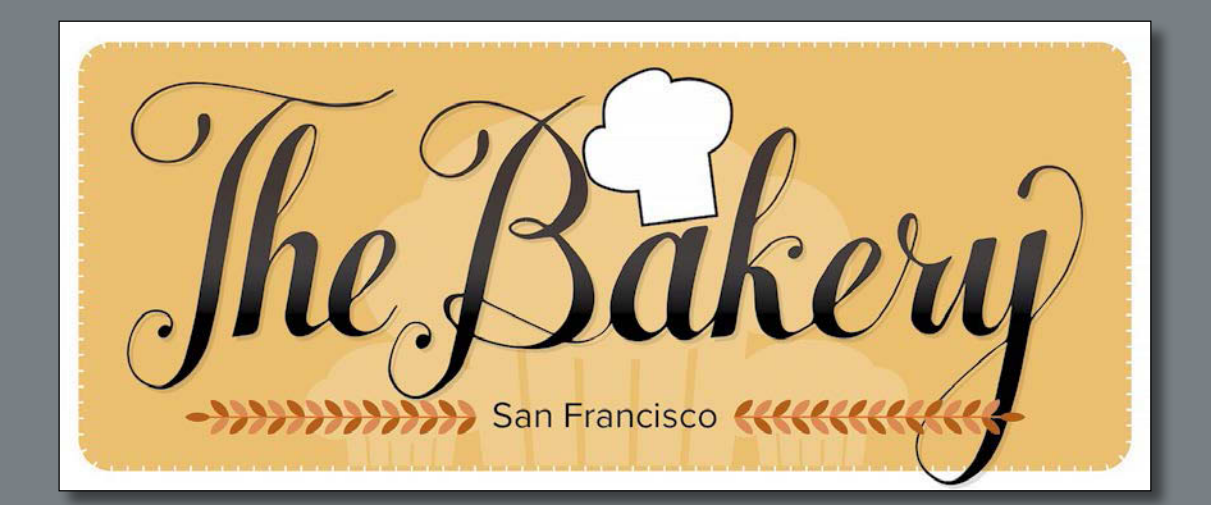

In this demonstration of Adobe Illustrator CC, you will be introduced to some key fundamentals for working in the application.

#### **Getting started**

For the first lesson of this book, you'll get a quick tour of the most widely used tools and features in Adobe Illustrator CC, offering a sense of the many possibilities. Along the way, you'll create artwork for a bakery. First, you'll open the final artwork to see what you will create in this lesson.

- 1 To ensure that the tools and panels function exactly as described in this lesson, delete or deactivate (by renaming) the Adobe Illustrator *CC* preferences file. See "Restoring default preferences" in the "Getting Started" section at the beginning of the book.
- 2 Start Adobe Illustrator CC.
- 3 Choose File > Open, or click Open in the Start workspace that is showing. Open the L00\_end.ai file in the Lessons > Lesson00 folder.
- 4 Choose View > Fit Artboard In Window to see an example of the artwork you'll create in this lesson. Leave the file open for reference, if you'd like.

#### Creating a new document

In Illustrator, you can start a new document using a series of preset options and templates, depending on your needs. In this case, you will print the artwork you create as a postcard, so you will choose the Print preset to start.

- 1 Choose File > New.
- 2 In the New Document dialog box, select the Print category along the top of the dialog box.

Click the **Letter** option.

In the Preset Details area on the right, change the following:

- Name: Bakery
- Units: Inches
- Width: **6 in**
- Height: 3 in

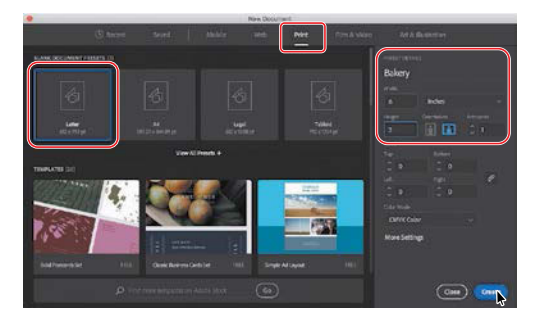

- 3 Click Create, and a new, blank document opens.
- 4 Choose File > Save As. In the Save As dialog box, leave the name as Bakery.ai, and navigate to the Lessons > Lesson00 folder. Leave the Format option set to Adobe Illustrator (ai) (Mac OS) or the Save As Type option set to Adobe Illustrator (\*.AI) (Windows), and click Save.

• Note: If you have not already downloaded the project files for this lesson to your computer from your Account page, make sure to do so now. See "Getting Started" at the beginning of the book.

 Note: Learn more about creating and editing artboards in Lesson 5, "Transforming Artwork."

- **5** In the Illustrator Options dialog box that appears, leave the Illustrator options at their default settings and then click OK.
- 6 Choose Window > Workspace > Reset Essentials.
- 7 Choose Window > Libraries to temporarily hide the Libraries panel.

#### Drawing a shape

Drawing shapes is the cornerstone of Illustrator, and you'll create many of them in the coming lessons. To start your artwork, you'll create a rectangle.

- 1 Choose View > Fit Artboard In Window.
- **2** Choose View > Zoom Out.

The white area you see is called the *artboard*, and it's where your printable artwork will go. Artboards are similar to pages in a program like Adobe InDesign<sup>®</sup>.

- **3** Select the Rectangle tool (**(**) in the Tools panel on the left.
- **4** Position the pointer in the upper-left part of the artboard (see the red X in the figure). Click and drag down and to the right. When the gray measurement label next to the pointer shows a width of *approximately* 5.5 inches and a height of 2.2 inches, release the mouse button. The shape will remain selected.

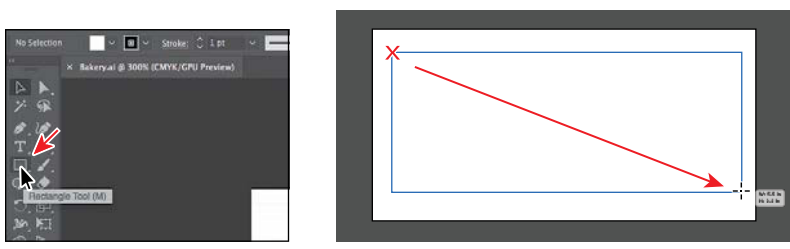

Shapes can be created by drawing them or clicking the artboard with a shape tool and modifying shape properties before they are created.

#### Rounding the corners of a shape

Most shapes you create are Live Shapes, which means properties such as width, height, corners, angles, and number of sides can continue to be modified after the shape has been created. Next, you'll round the corners of the rectangle you created.

- 1 Select the Selection tool () in the Tools panel on the left.
- With the rectangle still selected, click and drag the upper-right corner widget
  (•) toward the center of the rectangle.
  When the gray measurement label shows a value of approximately 0.15 in, release the mouse button.

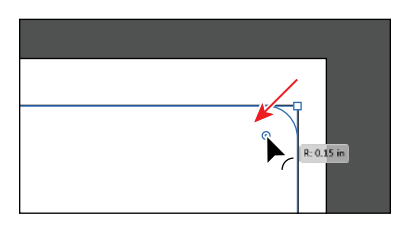

 Note: If you don't see Reset Essentials in the Workspace menu, choose Window >
 Workspace > Essentials before choosing Window > Workspace >
 Reset Essentials.

• Note: Learn more about creating and editing shapes in Lesson 3, "Using Shapes to Create Artwork for a Postcard."

► Tip: You can round all of the corners or each independently. You'll learn more about creating and editing Live Shapes in Lesson 3, "Using Shapes to Create Artwork for a Postcard."

#### **Applying color**

• Note: Learn more about fill and stroke in Lesson 7, "Using Color to Enhance Signage."

• Note: You can tell a shape is selected because it has a blue box (by default) around the outside.

• Note: Learn more about creating and editing color in Lesson 7, "Using Color to Enhance Signage."

• Note: Going forward, you'll find you need to hide panels like the Swatches panel, before you continue. You can press the Escape key to do this. Applying color to artwork is a common Illustrator task. Shapes you create have a stroke (border) and a fill. In this section, you'll change the fill of the selected shape.

1 With the Selection tool (▶) still selected and the rectangle still selected, click Fill color (□♥) in the Control panel above the document to reveal the Swatches panel. Position the pointer over an orange swatch in the Swatches panel that appears. When a tooltip appears ("C=0, M=35, Y=85, K=0"), click to apply the orange color to the *fill* of the shape.

| Rectangle v v stroke () 1 pt                                                                                                    | Stations ⊂ Seatter 100% |
|----------------------------------------------------------------------------------------------------|-------------------------|
|                                                                                                    |                         |
| ◆ ○、記 ○、記 二 ○、 二 1 1 |                         |

2 Press the Escape key to hide the Swatches panel and leave the shape selected.

#### **Editing color**

There are many ways in Illustrator to both create your own colors and edit colors that appear in each document by default. In this section, you'll edit the orange color you just applied.

- 1 With the rectangle still selected, click Fill color in the Control panel again, and double-click the orange swatch you selected in the previous steps to edit it (circled in the following figure).
- 2 In the Swatch Options dialog box, change the values to C=8, M=18, Y=63, K=0 and select Preview. Click OK to edit the color for the rectangle and change the swatch color values. Press the Escape key to hide the Swatches panel.

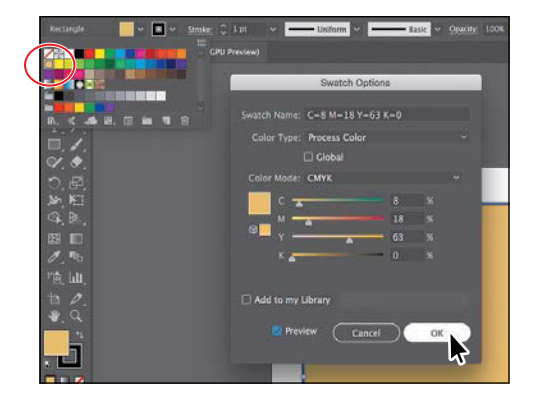

**3** Choose File > Save to save the document.

#### **Editing strokes**

A stroke can be the visible outline (border) of artwork like shapes and paths. There are a lot of appearance properties you can change for a stroke, including width, color, dashes, and more. In this section, you'll adjust the stroke of the rectangle.

- With the rectangle still selected, click Stroke color ( ) in the Control panel (circled in the figure) to reveal the Swatches panel. Click the same orange-colored swatch you used for the fill.
- 2 Click the word "Stroke" in the Control panel above the document to open the Stroke panel. Change the following options:
  - Stroke Weight: 2 pt
  - Align Stroke: Align Stroke to Outside (E)
  - Dashed Line: Selected
  - Dash: 5 pt, Gap: 1 pt. After typing the Gap value, press Enter or Return.
- 3 Choose Object > Lock > Selection to temporarily lock the rectangle so that it can't be selected.

#### Working with layers

Layers allow you to organize and more easily select artwork. Next, using the Layers panel, you will organize your artwork.

- 1 Choose Window > Layers to show the Layers panel in the workspace.
- 2 Double-click the text "Layer 1" (the layer name) in the Layers panel. Type **Background**, and press Enter or Return to change the layer name.

Naming layers can be helpful when organizing content. Currently, the rectangle you created is on this layer.

3 Click the Create New Layer button () at the bottom of the Layers panel. Double-click the new layer name, Layer 2, and type **Content**. Press Enter or Return to change the layer name.

This creates a new blank layer. Later in the lesson, you will work with these layers a bit.

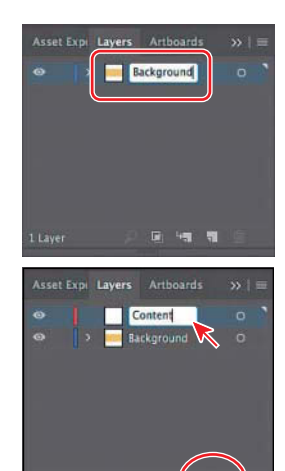

| □ /<br>●<br>●<br>●<br>●<br>●<br>●<br>●<br>●<br>●<br>●<br>●<br>●<br>●                                                                                                    |                                                               | 7                                                                                                    |
|----------------------------------------------------------------------------------------------------|---------------------------------------------------------------|----------------------------------------------------------------------------------------------------|
| Rectangle<br>Weight: () 2 pt<br>Cap: (2) (2)<br>Comer: (7) (7) (2)<br>Align Stroke: (1) (1) (2)                                                                                                    | v oo v strake © 2 pt<br>v v v v v v v v v v v v v v v v v v v | u                                                                                                    |
| Oastied Line                                                                                                    | 6272 (023)                                                    |                                                                                                    |
| 5 pt 1 pt<br>dash gap dash                                                                                                    |                                                               |                                                                                                    |
| Arraintian                                                                                                    |                                                               |                                                                                                    |
| Scele C                                                                                                    |                                                               | 8                                                                                                    |
| Align: La La                                                                                                    |                                                               |                                                                                                    |
| and the second second s |                                                               | and a second second second second second second second second second second second second second second second |

• Note: Learn more about working with strokes in Lesson 3, "Using Shapes to Create Artwork for a Postcard."

Note: Learn more

about working with

"Organizing Your

layers and the Layers panel in Lesson 9,

Artwork with Layers."

#### Drawing with the Pencil tool

The Pencil tool ( $\nearrow$ ) lets you draw freeform paths that contain curves and straight lines. The paths you draw with the Pencil tool are editable later.

- Click and hold down on the Shaper tool ( ) in the Tools panel on the left. A window will most likely appear that discusses the Shaper tool. Close it.
- Click and hold down on the Shaper tool (♥) again, and in the tools menu that appears, select the Pencil tool (♥).
- 3 Press the letter D to set the default fill color (white), stroke color (black), and stroke weight (1 pt) for the artwork you are about to create.
- 4 Choose Window > Swatches to show the Swatches panel. Click the Stroke box (circled in the figure) so the stroke will be changed. Scroll down in the panel, if necessary, and select a dark gray swatch to change the stroke.

This is another way to apply color to the stroke and fill of artwork and another place to access the default color swatches for this document.

5 Choose View > Rulers > Show Rulers.

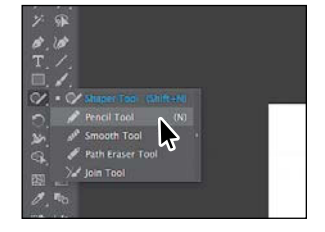

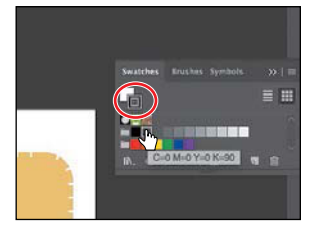

6 On the artboard, starting where you see the red X in the following figure, click and drag to create the top of a chef's hat that's roughly an inch in width (look at the rulers). When the pointer approaches where you started drawing, a circle will appear next to the Pencil tool (𝚱), indicating that the path will be closed. Release the mouse button to close the path. Leave the path selected.

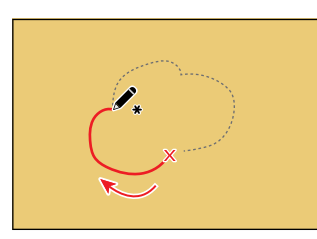

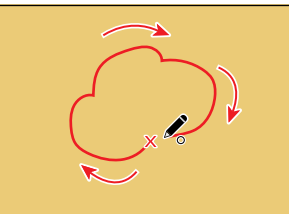

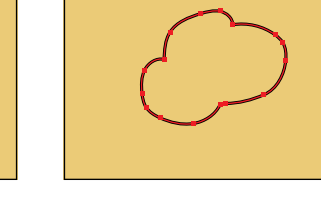

7 In the Swatches panel that is still open on the right, click the Fill box (circled in the figure) so the fill of the selected shape will be changed. Scroll up in the panel, if necessary, and select the white swatch to change the fill.

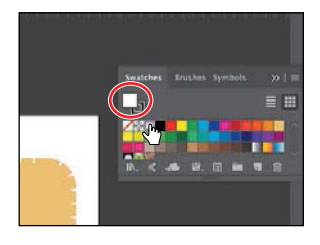

• Note: Learn more about working with the Pencil tool and other drawing tools in Lesson 6, "Creating an Illustration with the Drawing Tools."

#### ADOBE ILLUSTRATOR CC CLASSROOM IN A BOOK (2017 RELEASE) 17

Creating shapes using the Shape Builder tool

The Shape Builder tool () is an interactive tool for creating complex shapes by merging and erasing simpler shapes. Next, you will finish the chef hat you started drawing in the previous section, using the Shape Builder tool.

- Select the Rectangle tool (□) in the Tools panel on the left. Press and hold the Shift key as you drag below the shape you just drew. When the gray measurement label next to the pointer shows a height and width of 0.4 inches, release the mouse button and then the Shift key to create a perfect square.
- 2 Position the pointer over the center widget of the rectangle. When the pointer changes (▶<sub>iii</sub>) like you see in the first part of the figure, drag the rectangle from its center roughly into position like you see in the figure.
- 3 Choose Select > All On Active Artboard to select any artwork that is not locked.
- 4 Select the Shape Builder tool (()) in the Tools panel on the left. Position the pointer to the left and above all of the selected shapes (see the red X in the figure). Press the Shift key and drag to the right and down across all the selected shapes. Release the mouse button and then the Shift key to combine the shapes.
- 5 Select the Selection tool (▶) in the Tools panel on the left. Position the pointer just off one of the corners. When the pointer changes (∿), drag counterclockwise to rotate roughly 7°.
- 6 Choose Object > Hide > Selection to temporarily hide the hat.
- 7 Choose File > Save.

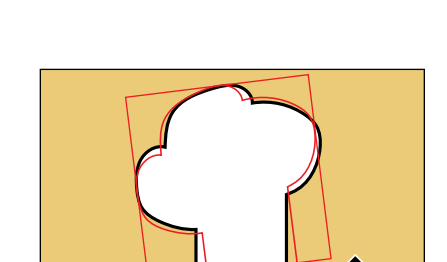

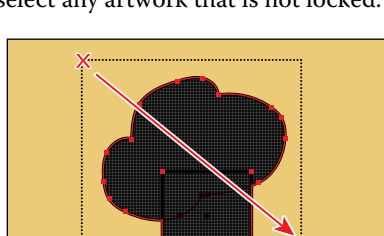

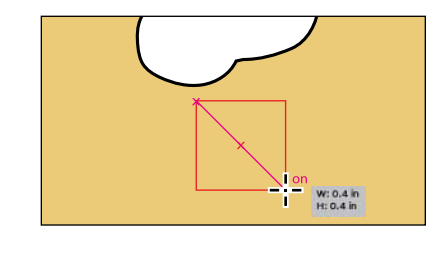

• Note: Learn more about working with the Shape Builder tool in Lesson 4, "Editing and Combining Shapes and Paths."

#### **Creating a blend**

• Note: Learn more about working with blends in Lesson 10, "Gradients, Blends, and Patterns."

**Tip:** You can press the Escape key to hide the panel before continuing.

You can blend two distinct objects to create and distribute shapes evenly between two objects. For instance, to create a fence, you could blend two rectangles together and Illustrator will create all the copies between the two original rectangles. Next, you'll create the bottom part of a muffin using a blend.

- 1 Choose View > Zoom In to zoom into the artboard.
- 2 Select the Rectangle tool (□) in the Tools panel on the left. Click and drag to draw a rectangle with a width of 0.1 inches and a height of 0.4 inches.
- **3** With the rectangle still selected, click Fill color in the Control panel, and select the brown swatch with the tooltip "C=25, M=40, Y=65, K=0."

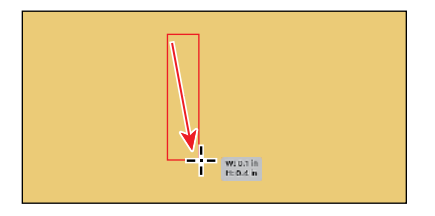

**4** To remove the stroke, choose the None swatch (∠) from the stroke color to the right of the fill color in the Control panel.

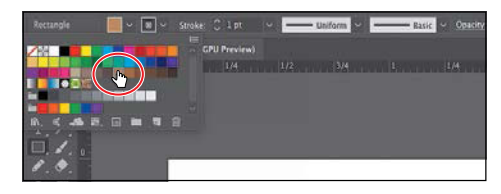

- ► Tip: There are a lot of keyboard commands that can help you work more efficiently in Illustrator. In this case, Option (Alt) copies the shape, and the Shift key constrains the movement to 45 degrees.
- 5 Position the pointer over the center widget of the rectangle. When the pointer changes (▶<sub>i=1</sub>), press and hold Option+Shift (Mac OS) or Alt+Shift (Windows), and drag to the right. Drag until the gray measurement label shows a distance (dX) of 0.5 in. Release the mouse button and then release the keys.
- 6 Double-click the Blend tool (<sup>1</sup>/<sub>6</sub>) in the Tools panel to set a few settings for the tool. In the Blend Options dialog box, choose Specified Steps from the Spacing menu, and change the value to the right to 3. Click OK.
- Click within the rectangle on the left when you see the cursor look like \*\* and then click within the rectangle to the right when the cursor looks like \*\* to create a blend of the two objects.

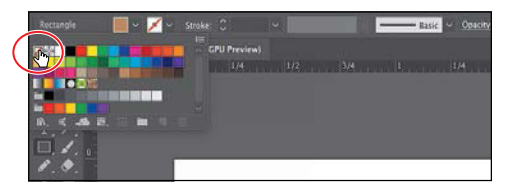

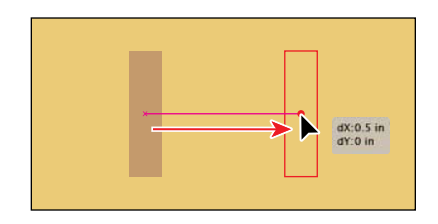

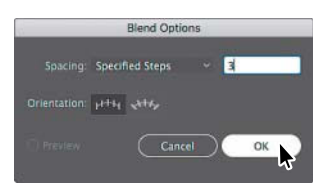

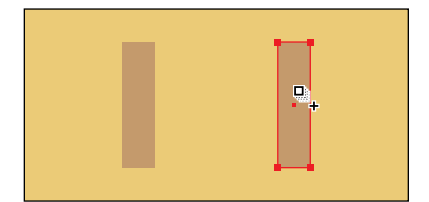

8 Choose Object > Blend > Expand to convert it from a Blend object to a group of shapes. Leave the group selected.

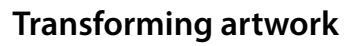

In Illustrator, there are a number of ways to move, rotate, skew, scale, distort, and shear (and more) artwork so you can get it just the way you want. This is called transforming artwork and is something you'll do next.

1 With the group still selected, select the Free Transform tool (1) in the Tools panel.

After selecting the Free Transform tool, the Free Transform widget appears in the Document window. This widget contains options to change how the Free Transform tool works.

- 2 In the Free Transform widget, select Perspective Distort (D), circled in the figure. Click and drag the bottom-left corner of the group to the right a little.
- 3 Choose Select > Deselect.

#### Drawing with the Shaper tool

Another way to draw and edit shapes in Illustrator involves the Shaper tool  $(\heartsuit)$ . The Shaper tool recognizes drawn gestures and transforms them into shapes. Next, you'll use the Shaper tool to create the top of the muffin.

- Click and hold down the Pencil tool (𝗨) in the Tools panel to reveal a tools menu. Select the Shaper tool ( $\heartsuit$ ).
- 2 Press the letter D to set the default fill color (white), stroke color (black), and stroke weight (1 pt) for the artwork you are about to create.
- 3 Above (or below) the brown group of objects, draw a small circle. You can always choose Edit > Undo if you make a mistake.

Initially the drawing looks rough, but Illustrator takes your gesture and converts it to a shape like a circle or an ellipse when you release the mouse button.

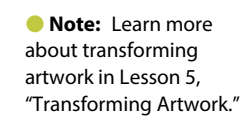

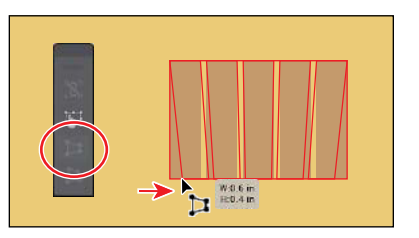

Note: Learn more about working with the Shaper tool in Lesson 3, "Using Shapes to Create Artwork for a Postcard."

**4** Draw another larger ellipse to the right of the first, making sure they overlap.

• Note: If you scribble too far, the shapes may disappear. If that happens, choose Edit > Undo Delete and try again. 5 Position the pointer in the smaller circle (see the red X in the figure). Draw a scribble across the line into the larger ellipse so that they appear to combine.

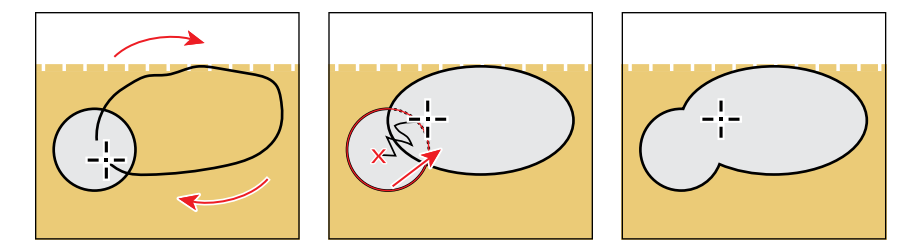

- **6** Draw two more shapes that overlap the originals. See the following figure.
- 7 Position the pointer in a blank area of the larger gray shape (see the red X in the following figure) and draw a scribble over the black lines within, stopping before you reach the edge of the shape on the right.

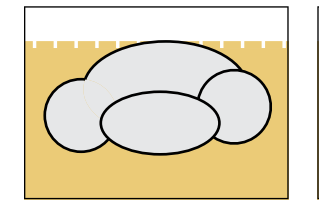

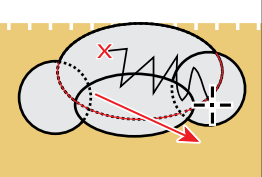

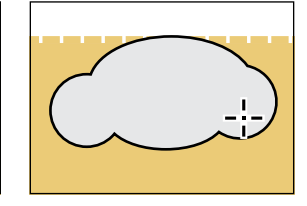

- 8 With the Shaper tool, click the shapes once to select the entire object. Click the small down arrow on the right side of the bounding box ( →) to temporarily access the individual shapes.
- 9 Click in the larger shape to select it. Click the selected shape and drag it *a little* to move it.

After shapes have been created with the Shaper tool, you can still edit those shapes individually. Selected shapes have control widgets that can be used for scaling, moving, and more.

- **10** Choose Select > Deselect.
- 11 Select the Selection tool (▶) in the Tools panel on the left and drag the shape you just created on top of the brown group of shapes to create the muffin. Leave the new artwork selected.

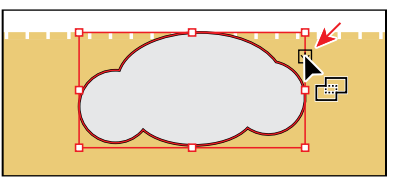

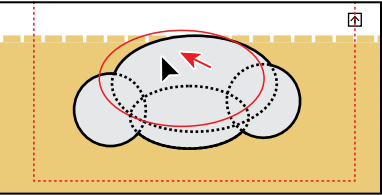

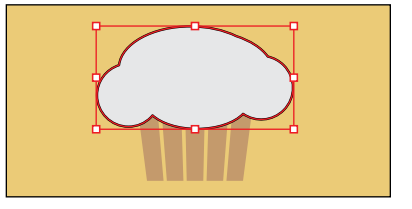

• Note: If you try to click and drag at the same time, you will draw a line, most likely. Click to select first, release the mouse, then click and drag.

The Bakery

Lettering.psd

#### Sampling formatting with the Eyedropper tool

At times you may want to simply copy appearance attributes, like text formatting, fill, or stroke, from one object to another. This can be done with the Eyedropper tool ( $\mathscr{P}$ ) and can really speed up your creative process.

- 1 With the shape still selected, select the Eyedropper tool ( $\mathcal{D}$ ) in the Tools panel.
- 2 Click the brown group of objects that started as a blend to copy the appearance properties to the selected artwork.
- 3 Select the Selection tool (▶) in the Tools panel on the left. Choose Select > All On Active Artboard to select the shapes.
- **4** Choose Object > Group to group them together.
- 5 Choose Object > Hide > Selection to temporarily hide the muffin.

#### Placing an image in Illustrator

In Illustrator, you can place raster images, like JPEG and Adobe Photoshop<sup>®</sup> files, and either link to them or embed them. Next, you'll place an image of hand-drawn text.

1 = III II-

- 1 Choose View > Fit Artboard In Window.
- 2 Choose File > Place. In the Place dialog box, navigate to the Lessons > Lesson00 folder, and select the Lettering.psd file. Make sure that the Link option in the dialog box is selected, and click Place.
- **3** With the loaded graphics cursor, click in the upper-left corner of the rectangle to place the image.

With the Selection tool (▶) selected, drag the image over the center of the large yellow rectangle in the background so that it's roughly in the center of the artboard. It should cover the yellow rectangle. Leave the image selected.

• Note: The hand lettering for this project was created by Danielle Fritz (www.behance.net/ danielle\_fritz).

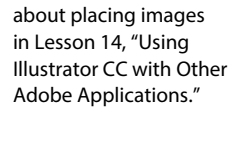

Note: Learn more

• Note: If you don't see the Link option in the dialog box, click the Options button.

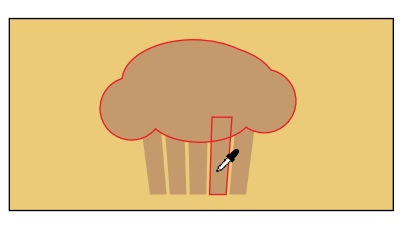

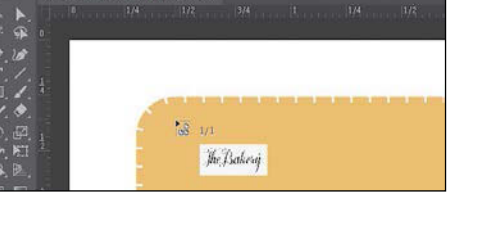

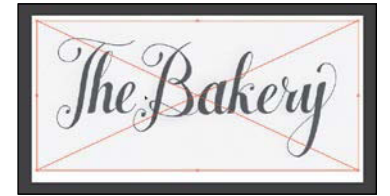

B

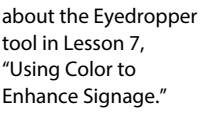

Note: Learn more

#### Note: Learn more about Image Trace in Lesson 3, "Using Shapes to Create Artwork for a Postcard."

► Tip: Another method for converting the hand-drawn lettering is by using the Adobe Capture CC app. To learn more about Adobe Capture, visit http://www.adobe.com/ products/capture.html.

Note: Learn more about working with gradients in Lesson 10, "Gradients, Blends, and Patterns."

#### **Using Image Trace**

You can use Image Trace to convert raster images into vector artwork. Next, you'll trace the Photoshop file you just placed.

- 1 With the image of the hand lettering selected, click the Image Trace button in the Control panel.
- 2 Choose Window > Image Trace. In the Image Trace panel, click the Black And White button at the top of the panel (see the first part of the following figure). The image is converted to vector paths, but it is not yet editable.
- **3** In the Image Trace panel, click the toggle arrow to the left of Advanced. Select Ignore White near the bottom of the panel to remove the white. Close the Image Trace panel by clicking the small X in the corner.

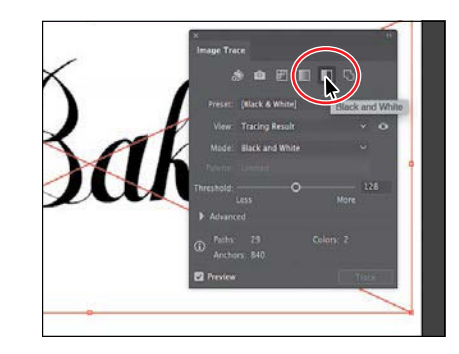

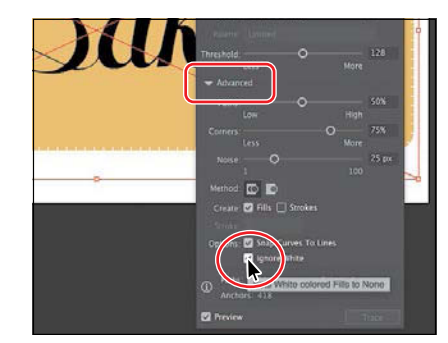

4 With the lettering still selected, click the Expand button in the Control panel to make the object a series of editable vector shapes that are grouped together.

#### Creating and editing gradients

*Gradients* are color blends of two or more colors that you can apply to the fill or stroke of artwork. Next, you will apply a gradient to the lettering.

1 With the lettering still selected, click Fill color in the Control panel, and select the white-to-black swatch with the tooltip "White, Black." Press the Escape key to hide the panel.

| Group 🔄 🖌 📈 | - Stroke: C - |  |
|-------------|---------------|--|
|             | GPU Preview)  |  |
|             |               |  |
| The Black   |               |  |
| m / 1       |               |  |
| Ø. Ø.       |               |  |
| D. 🖻. 💡     | 1             |  |
| 39.12       | 1             |  |

2 Choose Window > Gradient to open the Gradient panel. In the Gradient panel, click the Fill box to make sure you are editing the fill (circled in the following figure).
3 Double-click the little white color stop () on the left side of the gradient slider in the Gradient panel (also circled in the figure). In the panel that appears, click the Swatches button () (if it's not already selected), and select the brown swatch with the tooltip "C=50, M=70, Y=80, K=70."

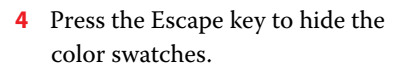

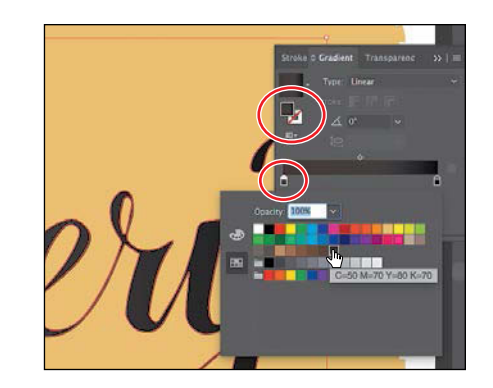

5 Select the Gradient tool () in the Tools panel on the left. While pressing the Shift key, click and drag down, across the lettering on the artboard, starting at the red X in the figure, to reposition and resize the gradient. Release the mouse button and then the key.

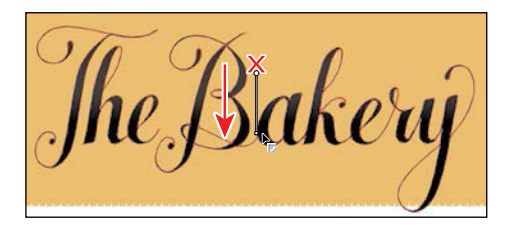

# Working with type

Next, you'll add some text to the project and change formatting. You'll choose a Typekit font that requires an Internet connection. If you don't have an Internet connection, you can simply choose another font you have.

- Select the Type tool (T) in the Tools panel on the left, and click in a blank area of the artboard, below the "The Bakery" lettering. A text area will appear with the selected text, "Lorem ipsum." Type San Francisco.
- 2 With the cursor still in the text, choose Select > All to select it.
- 3 In the Control panel above the artwork, change the font size to 14 pt.

Next, you will apply a Typekit font. You'll need an Internet connection. If you don't have an Internet connection or access to the Typekit fonts, you can choose any other font from the font menu.

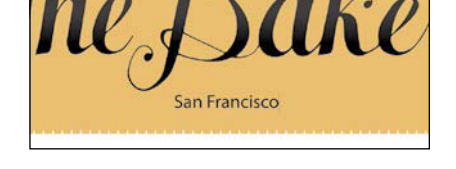

• Note: Learn more about working with type in Lesson 8, "Adding Type to a Poster."

Character: , Su, Myntel Pro
 Caracter: , Su, Myntel Pro
 Caracter: , Su, Myntel Pro
 Caracter: , Su, Myntel Pro
 Caracter: , Su, Myntel Pro
 Caracter: , Su, Myntel Pro
 Caracter: , Su, Myntel Pro
 Caracter: , Su, Myntel Pro
 Caracter: , Su, Myntel Pro
 Caracter: , Su, Myntel Pro
 Caracter: , Su, Myntel Pro
 Caracter: , Su, Myntel Pro
 Caracter: , Su, Myntel Pro
 Caracter: , Su, Myntel Pro
 Caracter: , Su, Myntel Pro
 Caracter: , Su, Myntel Pro
 Caracter: , Su, Myntel Pro
 Caracter: , Su, Myntel Pro
 Caracter: , Su, Myntel Pro
 Caracter: , Su, Myntel Pro
 Caracter: , Su, Myntel Pro
 Caracter: , Su, Myntel Pro
 Caracter: , Su, Myntel Pro
 Caracter: , Su, Myntel Pro
 Caracter: , Su, Myntel Pro
 Caracter: , Su, Myntel Pro
 Caracter: , Su, Myntel Pro
 Caracter: , Su, Myntel Pro
 Caracter: , Su, Myntel Pro
 Caracter: , Su, Myntel Pro
 Caracter: , Su, Myntel Pro
 Caracter: , Su, Myntel Pro
 Caracter: , Su, Myntel Pro
 Caracter: , Su, Myntel Pro
 Caracter: , Su, Myntel Pro
 Caracter: , Su, Myntel Pro
 Caracter: , Su, Myntel Pro
 Caracter: , Su, Myntel Pro
 Caracter: , Su, Myntel Pro
 Caracter: , Su, Myntel Pro
 Caracter: , Su, Myntel Pro
 Caracter: , Su, Myntel Pro
 Caracter: , Su, Myntel Pro
 Caracter: , Su, Myntel Pro
 Caracter: , Su, Myntel Pro
 Caracter: , Su, Myntel Pro
 Caracter: , Su, Myntel Pro
 Caracter: , Su, Myntel Pro
 Caracter: , Su, Myntel Pro
 Caracter: , Su, Myntel Pro
 Caracter: , Su, Myntel Pro
 Caracter: , Su, Myntel Pro
 Caracter: , Su, Myntel Pro
 Caracter: , Su, Myntel Pro
 Caracter: , Su, Myntel Pro
 Caracter: , Su, Myntel Pro
 Caracter: , Su, Myntel Pro
 Caracter: , Su, Myntel Pro
 Caracter: , Su, Myntel Pro
 Caracter: , Su, Myntel Pro
 Caracter: , Su, Myntel Pro
 Caracter: , Su, Myntel Pro
 Caracter: , Su, Myntel Pro
 Caracter: , Su, Myntel
 Caracter: , Su, Myntel Pro
 Caracter: , Su, Myntel Pro

• Note: If you don't see the character options like Font Size in the Control panel, click the word "Character" to see the Character panel. • Note: If you are taken to the Typekit.com home page, you can simply click the Browse Fonts button. It may also ask you to log in with your Creative

Cloud (Adobe) ID.

4 Click the arrow to the right of the Font field. Click the Add Fonts From Typekit button to sync a font from Typekit. This opens a browser, launches the Typekit.com website, and signs you in to the site.

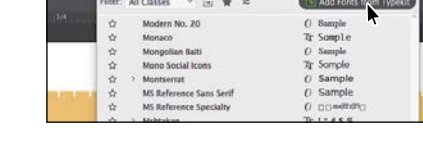

- 5 Type Proxima Nova in the Search Typekit field (or another font, if you can't find that one) and press Enter or Return to search.
- 6 Click on Proxima Nova in the page that appears.

| ••• • Tal Search results for Provins ros x                 |                          | e                  |
|------------------------------------------------------------|--------------------------|--------------------|
| ← O ■ https://typekit.com/search/guery=Processitic28how&ut | 0/ 🗠 🔊 fr 🚖              | ma 1 • • •         |
| Tk Adobe Typekit Form Line Foundies Blog Lear              | n é Support 🛛 🔯 BRos     | n F <b>A</b> Adobe |
| SochTypelk. 9.                                             | © Synced fonts — Cr KSta | 1. Account         |
| R EVERYTHING O FAMILIES E LISTS M BLOG                     |                          |                    |
| Showing results for 'Proxima Nova'                         |                          |                    |
| • Families                                                 |                          |                    |
| The quick brown fox                                        |                          |                    |
| Province Nove<br>Nanciment Approxim                        |                          |                    |
| Dies.                                                      |                          |                    |

| -> C Inttos/typekit.com/toris/purpose-e | k-sk70p              |                       |                |
|-----------------------------------------|----------------------|-----------------------|----------------|
| TK Adobe Typekit Romes Lines For        | andries Bing Learn & | Support 📑 BRA         | at 141 Adobe   |
| Prostena Nova                           | Q.                   | © Synced fants O Kits | A Account      |
|                                         |                      |                       |                |
|                                         |                      |                       |                |
| NY LIBRARY PAVORITES                    |                      |                       |                |
| MY LIBRARY FAVORITES                    | panme )              |                       | * side filters |

**7** Scroll down on the page that appears, if necessary, and click the Sync button to the right of Proxima Nova Regular.

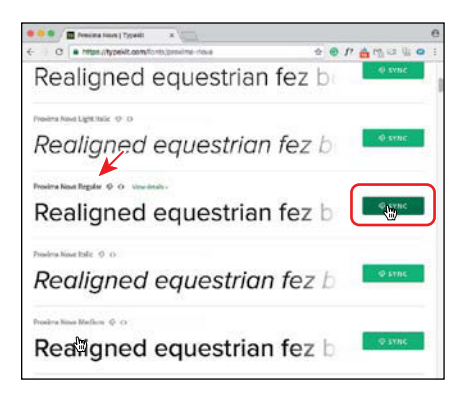

If you run into syncing issues, in the Creative Cloud desktop application, you will be able to see any messages indicating that font syncing is turned off (turn it on in that case) or any other issues.

- 8 Close the browser window and return to Illustrator. With the text still selected, begin typing **Prox** in the font field in the Control panel.
- **9** Position the pointer over Proxima Nova in the menu that appears to show a live preview on the selected text. Click Proxima Nova to apply it.

• Note: It may take a few minutes for the font to sync with your computer.

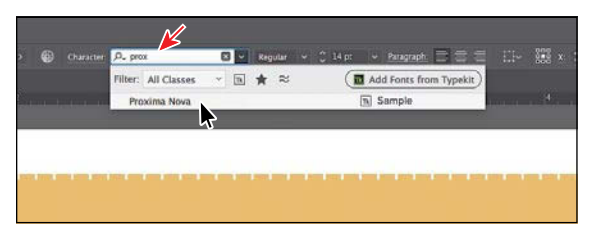

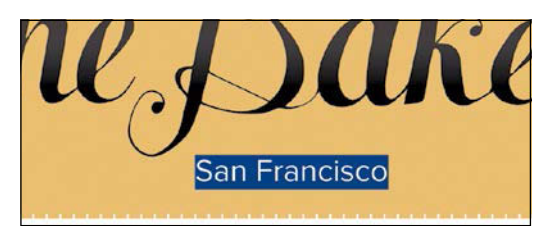

**10** Choose File > Save.

# **Aligning artwork**

Illustrator makes it easy to align or distribute multiple objects relative to each other, the artboard, or a key object. In this section, you'll align several objects to the center of the artboard.

- 1 Choose Object > Unlock All to unlock the rectangle in the background.
- 2 Select the Selection tool (▶) in the Tools panel, and choose Select > All.
- 3 Click the Align To Selection button () in the Control panel above the document, and choose Align To Artboard in the menu that appears, if it isn't already. The selected content will now align to the artboard.
- 4 Click the Horizontal Align Center button (
  ) to align the selected artwork to the horizontal center of the artboard.
- 5 Choose Object > Show All and then choose Select > Deselect.
- 6 Click the chef hat, and drag it into position like you see in the figure. You may need to move the muffin group out of the way.
- 7 Choose Select > Deselect.

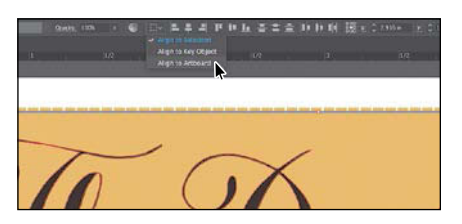

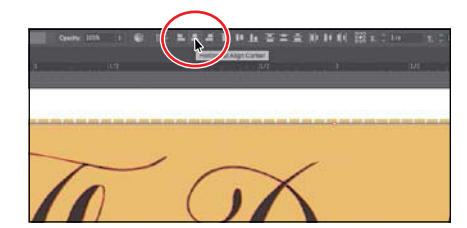

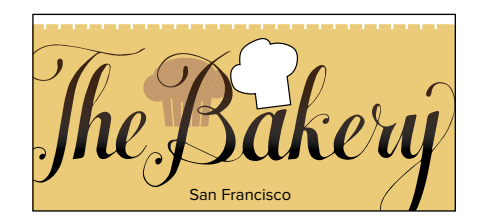

• Note: Learn more about aligning artwork in Lesson 2, "Techniques for Selecting Artwork."

Note: The Align options may not appear in the Control panel. If you don't see the Align To Selection button (), click the word "Align" in the Control panel (or choose Window > Align) to open the Align panel. The number of options displayed in the Control panel depends on your screen resolution.

# Working with brushes

• Note: Learn more about working with brushes in Lesson 11, "Using Brushes to Create a Poster." Brushes let you stylize the appearance of paths. You can apply brush strokes to existing paths, or you can use the Paintbrush tool ( $\checkmark$ ) to draw a path and apply a brush stroke simultaneously.

- 1 Open the Layers panel by choosing Window > Layers. Click the Content layer to make sure that it's selected. You want to make sure that all of the artwork goes on this layer so it's above the background content.
- 2 Select the Line Segment tool (∠) in the Tools panel on the left. Pressing the Shift key, click and drag from the left side of the text to the left (see the red

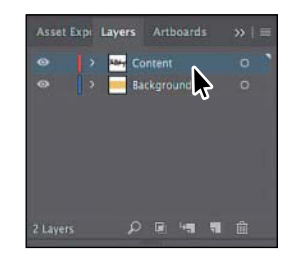

X in the figure for where to start). When the gray measurement label shows a width of *roughly* 1.6 in, release the mouse button and then the Shift key.

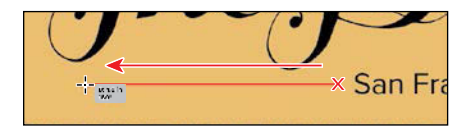

- 3 Choose Window > Brush Libraries > Borders > Borders\_Novelty to open the Borders\_Novelty collection of brushes as a panel.
- 4 Select the Selection tool (▶), and click the Laurel brush in the panel to apply it to the path you just drew. Click the X in the corner of the Borders\_Novelty panel to close it.

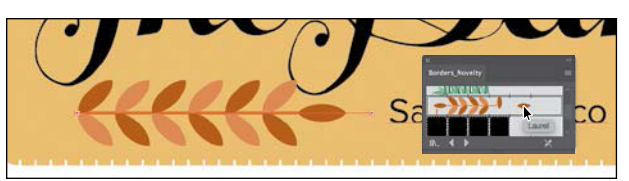

5 Change the Stroke weight to 0.5 pt in the Control panel above the artwork.

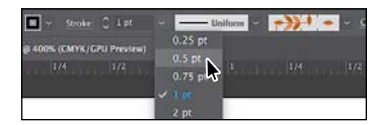

With the path still selected, choose
 Object > Transform > Reflect. In the Reflect
 dialog box, select Vertical, and click Copy.

A reflected copy of the line is placed directly on top of the original.

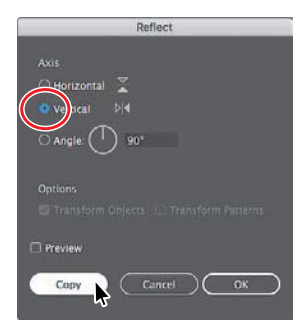

• Note: The brush is a pattern brush, which means that it repeats artwork (in this case) along the path. The brush artwork is scaled on the path based on the stroke weight.

- 7 With the Selection tool (▶) selected, drag both lines into position like you see in the following figure. As you drag the lines, alignment guides will appear, showing you when artwork is aligned with the text.
- ► **Tip:** You can also press the arrow keys to move selected artwork.

8 Choose Select > Deselect.

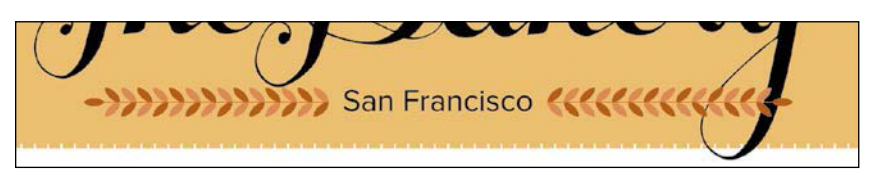

# Working with symbols

A *symbol* is a reusable art object stored in the Symbols panel. Symbols are useful because they can help you save time and can save on file size as well. You will now create a symbol from artwork.

- 1 With the Selection tool () selected, click the brown muffin group to select it.
- 2 Choose Window > Symbols to open the Symbols panel. Click the New Symbol button () at the bottom of the Symbols panel.
- **3** In the Symbol Options dialog box that appears, name the symbol **Muffin**, and click OK. If a warning dialog box appears, click OK as well.

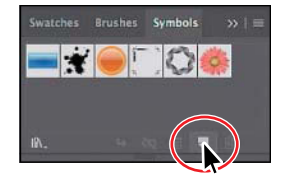

• Note: Learn more about working with symbols in Lesson 13, "Creating Artwork for a T-Shirt."

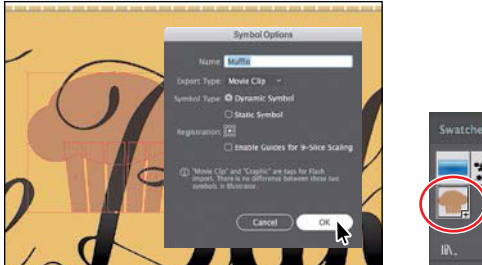

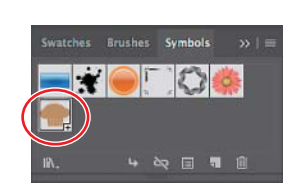

The artwork now appears as a saved symbol in the Symbols panel, and the muffin artwork on the artboard you used to create the symbol is now a symbol *instance*.

- 4 With the Selection tool (▶) selected, drag the muffin that's already on the artboard to the approximate center of the artboard.
- 5 Choose Object > Arrange > Send To Back to send the muffin behind all of the artwork on the Content layer.

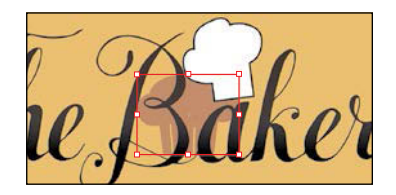

• Note: Your muffin symbol instances may be in different locations than those in the figure. That's okay. 6 From the Symbols panel, drag the muffin symbol thumbnail onto the artboard *twice* and arrange them on either side of the "San Francisco" text, like you see in the figure. Make sure that the muffin instances to the left and right of the original muffin instance hang off the larger rectangle in the background.

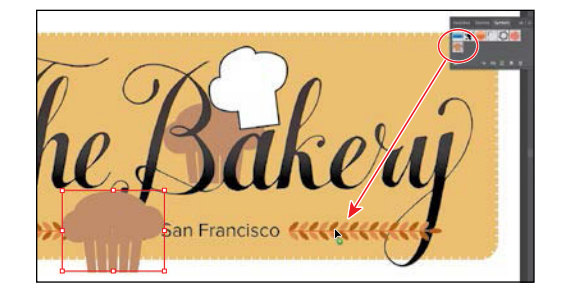

Select the muffin instance in the center of the artboard. Option+Shift-drag (Mac OS) or Alt+Shift-drag (Windows) any corner of the artwork away from its center to make it larger. After you resize it, drag it into position. Use the figure as a guide. Leave it selected.

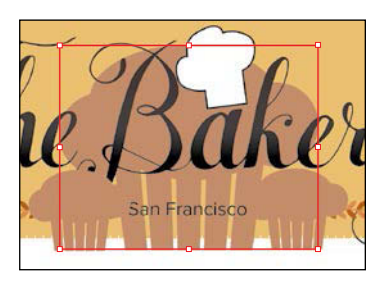

- 8 Click the Edit Symbol button in the Control panel above the artwork to edit the symbol artwork in Isolation mode without affecting the other artwork. In the dialog box that appears, click OK.
- 9 Choose Select > All.
- **10** *Shift-click* Fill color in the Control panel above the document (circled in the figure), and change the CMYK color values to C=6, M=13, Y=49, K=0 to alter the fill color of the

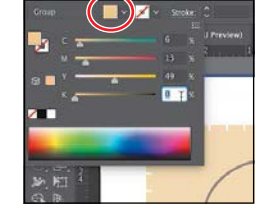

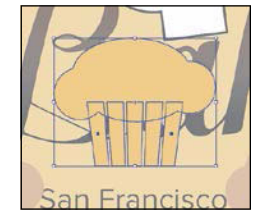

muffin. Press the Escape key to close the panel.

- **11** Press the Escape key to exit the editing (Isolation) mode, and notice that the other muffins have changed as well.
- 12 Click one of the muffin instances, and choose Select > Same > Symbol Instance to select all three. Choose Object > Group.
- **13** Choose Object > Arrange > Send To Back.

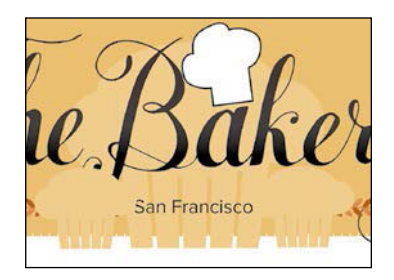

**Tip:** You can also double-click away from the selected artwork to exit Isolation mode if the Escape key isn't working.

# **Creating a clipping mask**

A *clipping mask* is an object that masks other artwork so that only areas that lie within its shape are visible—in effect, clipping the artwork to the shape of the mask. Next, you will copy the background rectangle and use the copy to mask the artwork.

- 1 With the Selection tool  $(\mathbf{b})$  selected, click the large rectangle in the background.
- 2 Choose Edit > Copy.
- Click the muffin group to select the layer that the muffins are on. Choose Edit > Paste In Front to paste a copy of the rectangle in the same position as the original but on top of the muffins.
- **4** With the rectangle still selected, press the Shift key, and click the muffin group just showing at the bottom of the artboard to select it as well.
- 5 Choose Object > Clipping Mask > Make.

# Working with effects

Effects alter the appearance of an object without changing the base object. Next, you will apply a subtle Drop Shadow effect to the lettering you traced earlier.

- 1 With the Selection tool (), click the "The Bakery" lettering.
- 2 Choose Effect > Stylize > Drop Shadow. In the Drop Shadow dialog box, set the following options (if necessary):
  - Mode: Multiply (the default setting)
  - Opacity: 10%
  - X Offset and Y Offset: 0.02 in
  - Blur: **0**
- **3** Select Preview to see it applied to the artwork and then click OK.
- 4 Choose Select > Deselect.
- 5 Choose File > Save and then choose File > Close.

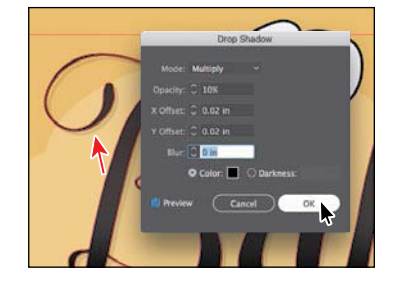

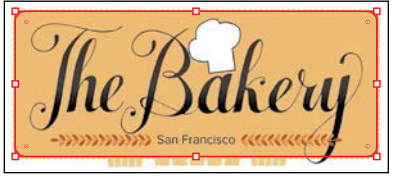

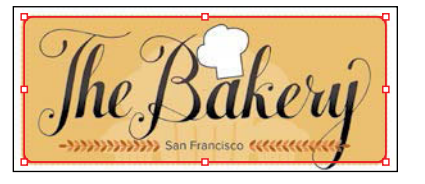

• Note: Learn more about working with clipping masks in Lesson 14, "Using Illustrator CC with Other Adobe Applications."

Note: Learn more about effects in Lesson 12, "Exploring Creative Uses of Effects and Graphic Styles."

• Note: Choose the Stylize option in the Illustrator Effects section of the Effect menu.

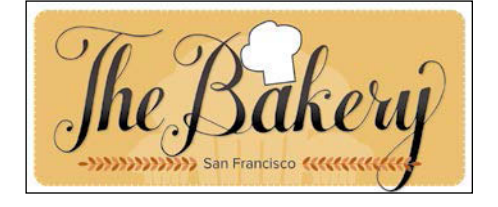

# **EDITING AND COMBINING SHAPES AND PATHS**

# Lesson overview

In this lesson, you'll learn how to do the following:

- Cut with the Scissors tool.
- Join paths.
- Work with the Knife tool.
- Work with the Eraser tool.
- Work with the Shape Builder tool.
- Work with Pathfinder commands to create shapes.
- Create a compound path.
- Edit strokes with the Width tool.
- Outline strokes.

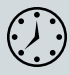

This lesson takes approximately 45 minutes to complete.

Please log into your account on peachpit.com to download the lesson files for this chapter, or go to the "Getting Started" section at the beginning of this book and follow the instructions under "Accessing the Lesson Files and Web Edition."

Your Account page is also where you'll find any updates to the chapters or to the lesson files. Look on the Lesson & Update Files tab to access the most current content.

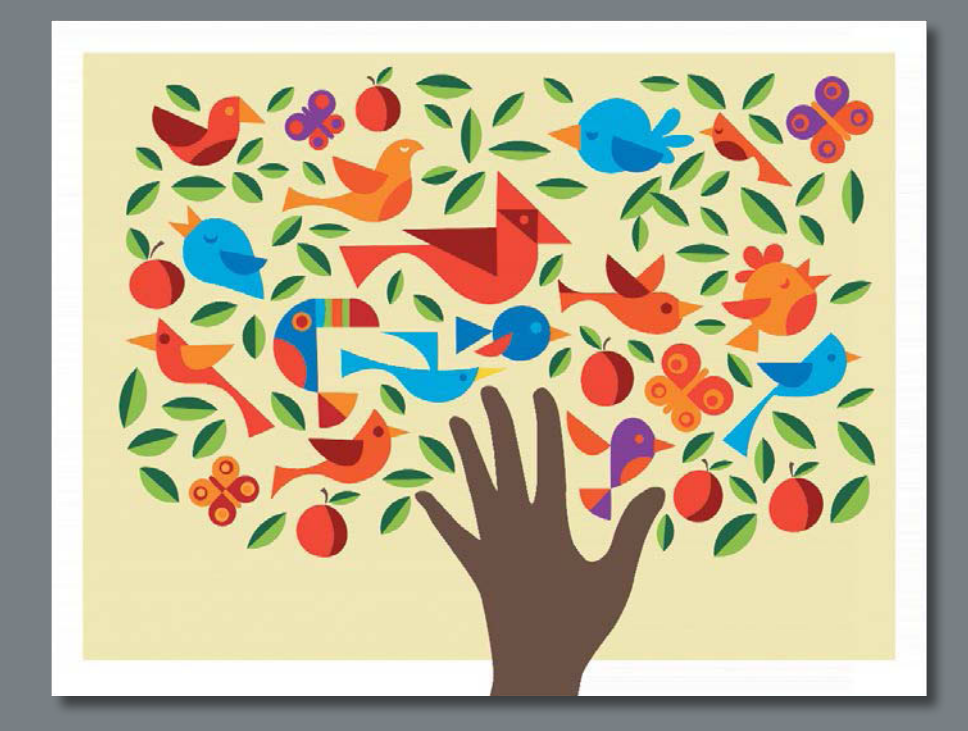

Soon after you begin creating simple paths and shapes, you will most likely want to take them further in order to create more complex artwork. In this lesson, you'll explore how to both edit and combine shapes and paths.

# Starting the lesson

In Lesson 3, "Using Shapes to Create Artwork for a Postcard," you learned about creating and making edits to basic shapes. In this lesson, you'll take basic shapes and paths and learn how to both edit and combine them to create new artwork.

- To ensure that the tools and panels function exactly as described in this lesson, delete or deactivate (by renaming) the Adobe Illustrator CC preferences file. See "Restoring default preferences" in the "Getting Started" section at the beginning of the book.
- **2** Start Adobe Illustrator CC.
- 3 Choose File > Open. Locate the file named L4\_end.ai, which is in the Lessons > Lesson04 folder that you copied onto your hard disk. This file contains the finished artwork.

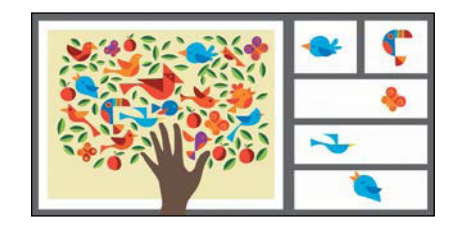

- 4 Choose View > Fit All In Window; leave the file open for reference, or choose File > Close (I closed it).
- 5 Choose File > Open. In the Open dialog box, navigate to the Lessons > Lesson04 folder, and select the L4\_start.ai file on your hard disk. Click Open to open the file.

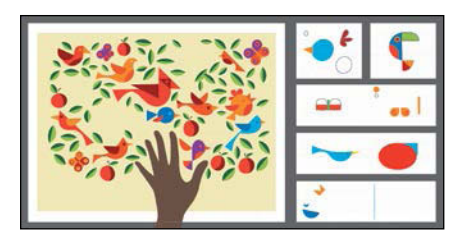

- ► **Tip:** By default, the .ai extension shows on Mac OS, but you could add the extension on either platform in the Save As dialog box.
- 6 Choose File > Save As. In the Save As dialog box, change the name to BirdInTheHand.ai (Mac OS) or BirdInTheHand (Windows), and choose the Lesson04 folder. Leave the Format option set to Adobe Illustrator (ai) (Mac OS) or the Save As Type option set to Adobe Illustrator (\*.AI) (Windows), and click Save.
- **7** In the Illustrator Options dialog box, leave the Illustrator options at their default settings, and click OK.

• Note: The artwork for this project was created by Dan Stiles (www.danstiles.com).

• Note: If you have not already downloaded the project files for this lesson to your computer from your Account page, make sure to do so now. See the "Getting Started" section at the beginning of the book.

#### ADOBE ILLUSTRATOR CC CLASSROOM IN A BOOK (2017 RELEASE) **109**

# Editing paths and shapes

In Illustrator, you can edit and combine paths and shapes in a variety of ways to achieve the artwork you want. Sometimes, to get the artwork you desire, you start simpler and utilize different methods for achieving more complex paths. This includes working with the Scissors tool (>), the Knife tool (>), the Width tool (>), the Shape Builder tool (<), Pathfinder effects, and the Eraser tool (<); outlining strokes; joining paths; and more.

# **Cutting with the Scissors tool**

There are several tools that allow you to cut and divide shapes. You'll start with the Scissors tool ( $\gg$ ), which splits a path at an anchor point or on a line segment and makes an open path. Next, you'll cut a shape with the Scissors tool to reshape it.

- 1 Choose View > Fit All In Window.
- 2 Choose View > Smart Guides, and ensure that they are on.
- 3 Choose 2 Bird 1 from the Artboard Navigation menu in the lower-left corner of the Document window. Choose View > Fit Artboard In Window.
- 4 Select the Zoom tool (Q,) in the Tools panel, and click twice on the red shape in the upper-right corner of the artboard to zoom in.
- 5 Select the Selection tool ()) in the Tools panel, and click the red shape to select it.
- 6 With the shape selected, in the Tools panel, click and hold down the Eraser tool (♠), and select the Scissors tool (>€). Position the pointer over the blue anchor point on the path on the left side (see the figure), and when you see the word "anchor," click to cut the path at that point.

If you don't click directly on a point or path, you will see a warning dialog box. You can simply click OK and try again. Cuts made with the Scissors tool must be on a line or a curve rather than on an end point of an open path. When you click with the Scissors tool, a new anchor point is created and is selected.

- 7 Choose View > Smart Guides to turn them off.
- 8 Select the Direct Selection tool (▶), and drag the anchor point you just clicked to the left.

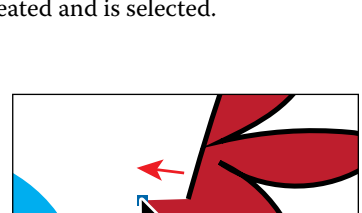

• Note: If you click the stroke of a closed shape (a circle, for example) with the Scissors tool, it simply cuts the path so that it becomes open (a path with two end points).

• Note: You'll explore other methods for transforming artwork in Lesson 5, "Transforming Artwork." 9 Drag the other anchor point, from where you originally cut the path with the scissors, up and to the left (see the figure).

Notice how the stroke (the black border) doesn't go all the way around the red shape. That's because cutting with the Scissors tool makes an open path. Circles and rectangles are examples of closed paths, and lines and "S" shapes are examples of open paths (the end points are

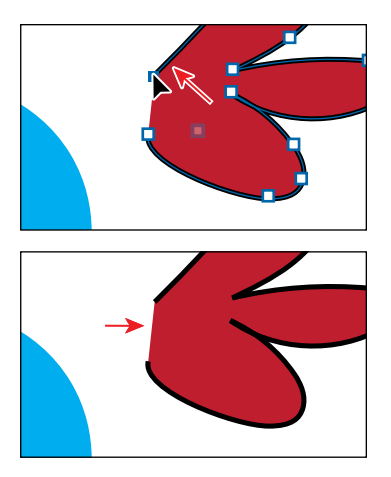

not connected). If you only want to fill the shape with a color, it doesn't have to be a closed path. Like I've said previously, an open path can have a color fill. It is, however, necessary for a path to be closed if you want a stroke to appear around the entire fill area.

# Joining paths

Suppose you draw a "U" shape and later decide you want to close the shape, essentially joining the ends of the "U" with a straight path. If you select the path, you can use the Join command to create a line segment between the end points, closing the path. When more than one open path is selected, you can join them to create a closed path. You can also join the end points of two separate paths. Next, you will join the ends of the red path to create a single closed shape.

Select the Selection tool (▶) in the Tools panel. Click away from the red path to deselect it, and then click in the red fill to reselect it.

This step is important because only one anchor point was left selected from the previous section. If you were to choose the Join command with only one anchor point selected, an error message would appear. By selecting the whole path, when you apply the Join command, Illustrator simply finds the two ends of the path and connects them with a straight line.

- **2** Choose Object > Path > Join.
- 3 Choose Select > Deselect to see the closed path.

When you apply the Join command to two or more open paths, Illustrator first looks for and joins the paths that have end points stationed closest to each other. This process is repeated every time you apply the Join command until all paths are joined.

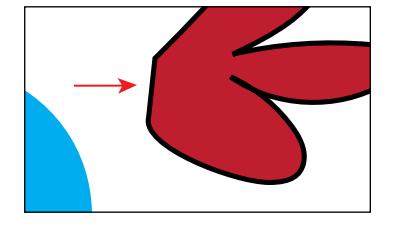

▶ **Tip:** If you wanted to join specific anchor points from separate paths, select the anchor points, and choose Object > Join > Path or press Command+J (Mac OS) or Ctrl+J (Windows).

► Tip: In Lesson 6, "Creating an Illustration with the Drawing Tools," you'll learn about the Join tool (),", which allows you to join two paths at a corner, keeping the original curve intact.

- 4 Click the red path to select it again.
- 5 Select the Eyedropper tool ( ) in the Tools panel, and click the blue circle in the center of the artboard.

The Eyedropper tool samples the appearance attributes like stroke and fill from what you click and applies those same appearance attributes to the selected artwork.

- 6 Select the Selection tool, and drag the formerly red shape into position like you see in the figure.
- 7 Choose Select > Deselect.

# Cutting with the Knife tool

Another way to cut a shape is by using the Knife tool ( $\mathscr{J}$ ). To cut with the Knife tool, you drag across a shape, and the result is two closed paths.

- 1 Choose 3 Bird 2 from the Artboard Navigation menu in the lower-left corner of the Document window.
- 2 Click and hold down the mouse on the Scissors tool (≫), and select the Knife tool (ℤ).
- 3 Position the Knife pointer ( \*♥) above the green shape toward the top of the artboard. Starting above the shape (see the red X in the figure), drag down all the way across the shape to cut the shape into two.

Dragging across a shape with the Knife tool makes a very free-form cut that is not straight at all.

4 Position the pointer above the green shape, to the right of where you just cut. Press and hold Option+Shift (Mac OS) or Alt+Shift (Windows), and drag down all the way across the shape to cut it into two, in a completely straight line. Release the mouse button and then the keys.

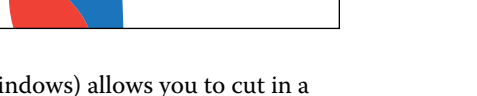

Pressing the Option key (Mac OS) or Alt key (Windows) allows you to cut in a straight line. Pressing the Shift key as well constrains the cut to 45 degrees.

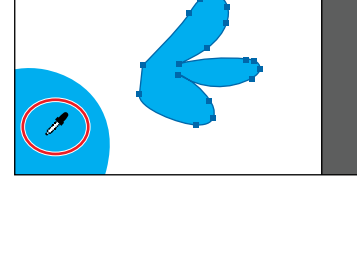

**Tip:** You'll learn more about the Eyedropper tool in Lesson 7, "Using Color to Enhance Signage."

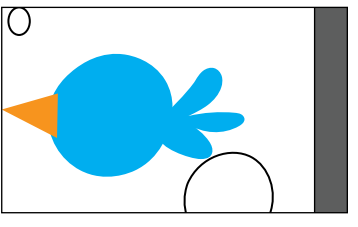

Tip: Pressing the Caps Lock key will turn the Knife tool pointer into a more precise cursor (-<sup>+</sup><sub>i</sub>-). This can make it easier to see where the cut will happen.

5 While pressing the keys in the previous step, try making two more cuts to the right of the cut you just made.

Don't worry about making the resulting shapes *exactly* the same width. See the figure for roughly where to cut.

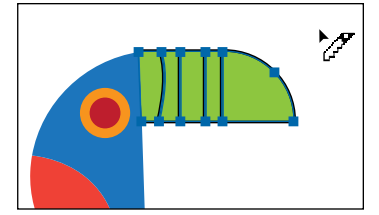

- **6** Choose Select > Deselect.
- 7 Select the Selection tool (), and click the first green shape from the left to select it. Choose the CMYK Cyan color from the fill color in the Control panel.

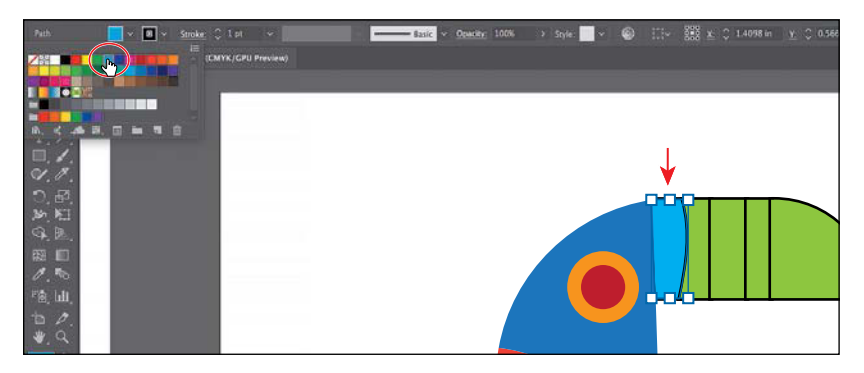

When you hover the pointer over a color in the panel that appears, you can see a yellow tooltip with the color name appear.

- 8 Click the green shape farthest to the right to select it. Choose a red color from the fill color in the Control panel. I chose a color with the name "C=15 M=100 Y=90 K=10." See the shape in the following figure.
- 9 With three green shapes left, click the middle green shape to select it. Click Fill color in the Control panel, and choose an orange color with the name "C=0 M=80 Y=95 K=0."
- 10 Drag across all of the shapes you cut to select them. Change the stroke weight to 0 in the Control panel.
- 11 Choose Select > All On Active Artboard, and then choose Object > Group.
- **12** Choose Select > Deselect, and then choose File > Save.

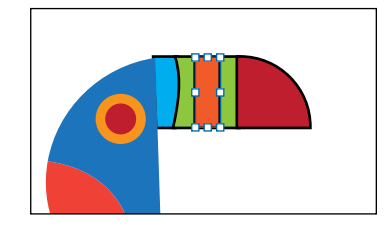

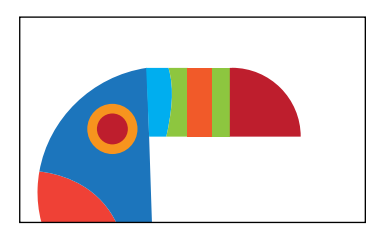

#### ADOBE ILLUSTRATOR CC CLASSROOM IN A BOOK (2017 RELEASE) 113

# Using the Eraser tool

The Eraser tool ( $\bigstar$ ) lets you erase any area of your vector artwork, regardless of the structure. You can use the Eraser tool on paths, compound paths, paths inside Live Paint groups, and clipping content. Next, you'll use the Eraser tool to modify several shapes.

- 1 Choose 2 Bird 1 from the Artboard Navigation menu in the lower-left corner of the Document window.
- 2 With the Selection tool (▶), select the smaller white circle toward the upper-left corner of the artboard.

By selecting the white shape, you'll erase only that shape and nothing else. If you leave all objects deselected, you can erase any object that the tool touches, across all layers.

- 3 Click and hold down the mouse on the Knife tool (ℤ), and select the Eraser tool (♠) in the Tools panel.
- 4 Double-click the Eraser tool (◆) to edit the tool properties. In the Eraser Tool Options dialog box, change Size to 20 pt. Click OK.
- 5 Position the pointer off the upper-left corner of the white circle (where you see the red X in the figure). Click and drag across the circle in a "U" shape to erase the top half of the circle.

When you release the mouse button, the top half of the circle is erased, and the circle is still a closed path.

6 Change the stroke weight to 0 in the Control panel, and choose a blue color from the fill color. I chose a blue with the color name of "C=85 M=50 Y=0 K=0" that appears in the tooltip when you hover over each color swatch.

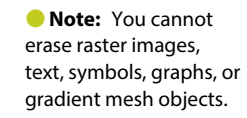

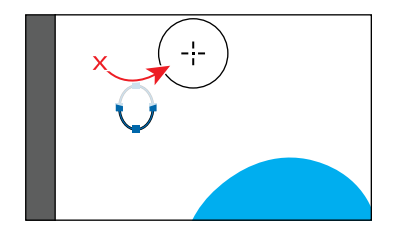

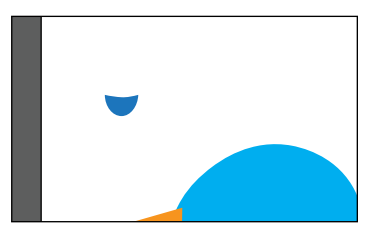

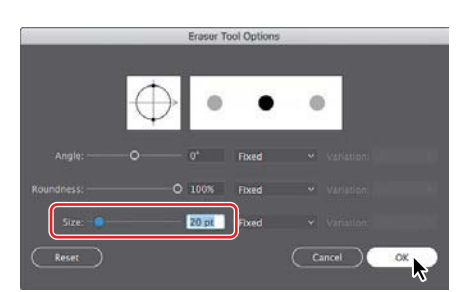

You can also erase in a straight line, which is what you'll do next.

- **7** Select the Selection tool (▶), and click the white circle in the lower-right corner of the artboard.
- 8 Select the Eraser tool (♠) in the Tools panel. Press the Shift key, and starting off the left side of the white circle, drag across the top half of the circle. Release the mouse button and then the Shift key.

The white circle is now two separate shapes, both closed paths.

9 Drag across the remaining shape at the top to erase it completely. You may need to drag across it a few times to erase it all.

It may look like you erased part of the blue shape, but since it isn't selected, it isn't erased.

10 With the last part of the circle still selected, select the Eyedropper tool ( ) in the Tools panel, and click the small blue circle you erased part of earlier (in the upper-left corner of the artboard).

This copies the appearance attributes like fill and stroke from the small shape to the larger shape.

- 11 With the larger blue shape selected, choose Object > Transform > Rotate. In the Rotate dialog box, change Angle to -20, and select Preview to see the change. Click OK.
- 12 Select the Selection tool in the Tools panel. Drag each shape from its center onto the large blue circle in the center to create a bird (see the figure for guidance).
- 13 Choose Select > All On Active Artboard, and then choose Object > Group.
- **14** Choose File > Save.

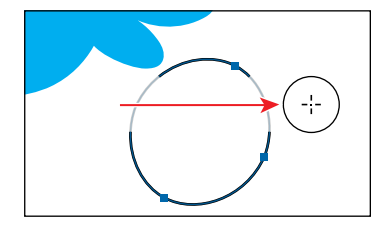

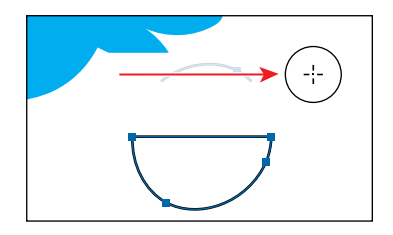

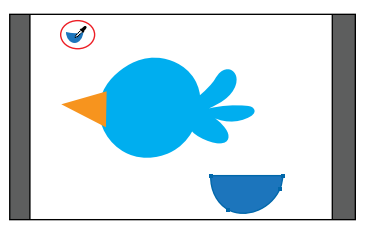

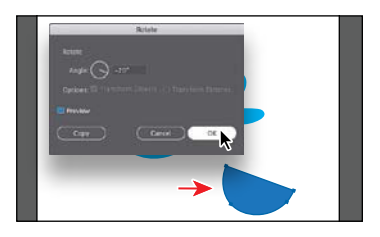

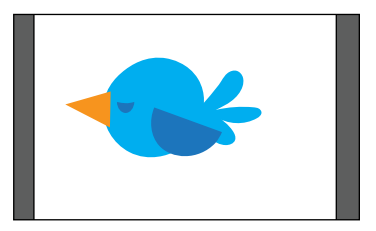

► Tip: If you need to erase a large part of a shape, you can always adjust the eraser size by using the Eraser Tool Options dialog box or by pressing either of the bracket keys ([ or ]).

# **Combining shapes**

A lot of the time, creating more complex shapes from simpler shapes can be easier than trying to create them with drawing tools like the Pen tool. In Illustrator, you can combine vector objects in different ways. The resulting paths or shapes differ depending on the method you use to combine the paths. In this section, you'll explore a few of the more widely used methods for combining shapes.

# Working with the Shape Builder tool

The first method you'll learn for combining shapes involves working with the Shape Builder tool (). This tool allows you to visually and intuitively merge, delete, fill, and edit overlapping shapes and paths directly in the artwork. Using the Shape Builder tool, you'll create a complex bird shape from a series of simpler shapes like circles and squares.

- 1 Choose 4 Butterfly from the Artboard Navigation menu in the lower-left corner of the Document window.
- 2 Choose View > Fit Artboard In Window to ensure it fits in the Document window.
- 3 Select the Zoom tool (Q) in the Tools panel, and click a few times on the red and green shapes on the left side of the artboard to zoom in.
- 4 Select the Selection tool (▶), and drag a marquee selection across the red/orange rectangle, white circles, and green rectangle to select the shapes on the artboard.

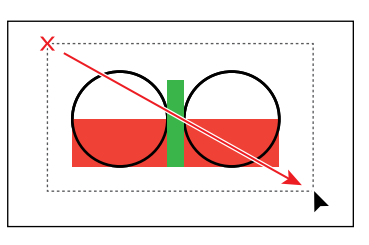

In order to edit shapes with the Shape Builder tool  $(\Im)$ , they need to be selected.

Using the Shape Builder tool, you will now combine, delete, and paint these simple shapes to create part of a butterfly's wings.

5 Select the Shape Builder tool (()) in the Tools panel. Position the pointer off the upper-left corner of the shapes, and drag from the red X in the figure, down and to the right into the red/orange rectangle. Release the mouse button to combine the shapes.

When you select the Shape Builder tool, the

overlapping shapes are divided into separate objects temporarily. As you drag from one part to another, a red outline appears, showing you what the final shape will look like when the shapes are merged together, after releasing the mouse button. The new combined shape should be the same blue as the bird shape you created previously. If not, don't worry. You'll change it shortly.

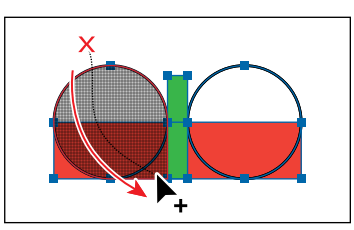

► Tip: You can also press the Shift key and drag a marquee across a series of shapes to combine them. Pressing Shift+Option (Mac OS) or Shift+Alt (Windows) and dragging a marquee across selected shapes with the Shape Builder tool (♠) selected allows you to delete a series of shapes within the marquee. Note: Your final combined shapes may have a different stroke and/or fill, and that's okay. You'll change them shortly.

• Note: When you position the pointer over the shapes, make sure you see the mesh within those shapes, before clicking to delete.

• Note: Pressing the Option (Mac OS) or Alt (Windows) modifier key enables what's referred to as Erase mode for the Shape Builder tool.

• Note: If you find that dragging the shapes into position is proving difficult, you can always practice aligning using the Align panel! 6 Position the pointer off the upper-right corner of the shapes, and drag from the red X in the figure, down and to the left into the red/orange rectangle. Release the mouse button to combine the shapes.

Next, you'll delete a few shapes.

- 7 With the shapes still selected, hold down the Option (Mac OS) or Alt (Windows) key. Notice that, with the modifier key held down, the pointer shows a minus sign (▶\_). Click the red shapes, one at a time, to delete them.
- 8 Double-click the Shape Builder tool in the Tools panel. In the Shape Builder Tool Options dialog box, select Straight Line from the Selection options. Click OK to close the dialog box.

By default, the Shape Builder tool lets you drag across shapes in a freeform way. The Straight Line option lets you draw across shapes only in straight lines.

- 9 With the shapes still selected, hold down the Option (Mac OS) or Alt (Windows) key and drag through the green shape in the center from top to bottom to remove it. Release the mouse button and then the key.
- **10** Select the Selection tool (▶). With the blue shapes still selected, change the fill color

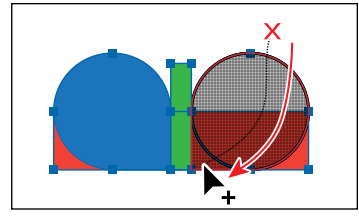

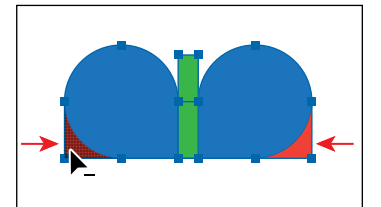

| Shape Builder Tool Options                     | į. |
|------------------------------------------------|----|
| Gap Detection                                  |    |
|                                                |    |
|                                                |    |
| Consider Open Filled Path as Closed            |    |
| In Merge Mode, Clicking Stroke Splits the Path |    |
| Pick Color From: Color Swatches 😪              |    |
| Cursor Swatch Preview                          |    |
|                                                |    |
| Straight Line                                  |    |
|                                                |    |

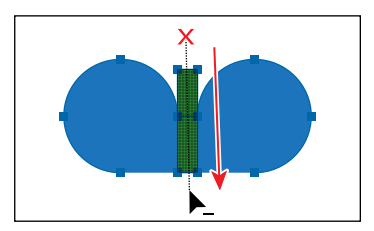

in the Control panel to an orange/red color with the tooltip name that shows as "C=0 M=90 Y=85 K=0."

- **11** Choose Object > Group to group the now orange shapes together.
- **12** Choose View > Fit Artboard In Window.
- 13 Drag one of the orange shapes in the group to the right side of the artboard, above the yellow shapes. See the following figure for how to position them.
- **14** Drag the orange/yellow shape (an arrow is pointing to it in the figure) into the center of the wing shapes.
- **15** Choose Select > Deselect, and then choose File > Save.

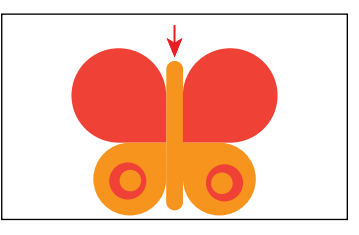

# Working with the Pathfinder panel

The Pathfinder panel is another place to combine shapes in different ways. When a shape mode such as Unite is applied, the original objects selected are *permanently* transformed, but you can hold down a modifier key, and the original underlying objects are preserved.

When a Pathfinder effect such as Merge is applied, the original objects selected are *permanently* transformed. If the effect results in more than one shape, they are grouped automatically.

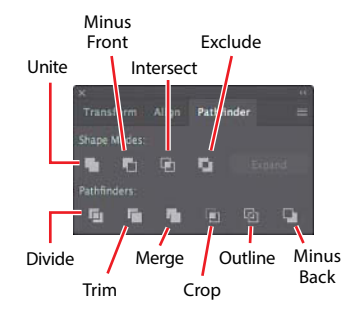

- 1 Choose 5 Bird 3 from the Artboard Navigation menu in the lower-left corner of the Document window.
- 2 Choose Window > Pathfinder to open the Pathfinder panel group.
- 3 With the Selection tool (▶) selected, hold down the Shift key, and click the red oval and blue rectangle beneath it to select both objects.

You need to create a shape that looks like a bird wing. You will use the Pathfinder panel and those shapes to create the final artwork.

- 4 With the shapes selected, in the Pathfinder panel, click the Minus Front button () in the Shape Modes section of the Pathfinder panel to *permanently* subtract the top shape from the bottom shape.
- 5 Choose Edit > Undo Subtract to undo the Minus Front command and bring both shapes back. Leave them selected.

#### Shape Modes in the Pathfinder panel

The buttons in the top row of the Pathfinder panel, called *shape modes*, create paths just like the Pathfinder effects, but they can also be used to create compound shapes. When several shapes are selected, clicking a shape mode while pressing the Option (Mac OS) or Alt (Windows) key creates a compound shape rather than a path. The original underlying objects of compound shapes are preserved. As a result, you can still select each original object within a compound shape. Using a shape mode to create a compound shape can be useful if you think that you may want to retrieve the original shapes at a later time.

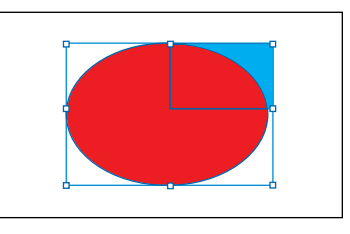

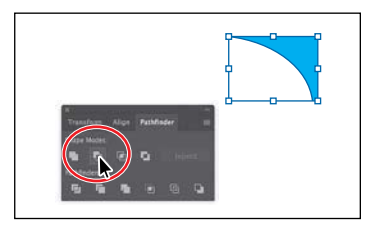

• Note: The Unite button in the Pathfinder panel produces a similar result as the Shape Builder tool, by combining the shapes into one.

 With the shapes still selected, hold down the Option (Mac OS) or Alt (Windows) key, and click the Minus Front button () in the Shape Modes section of the Pathfinder panel.

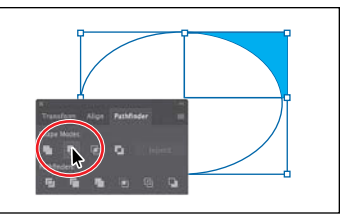

This creates a compound shape that traces the outline of what's left after the top red shape is subtracted from the bottom blue shape. You will still be able to edit both shapes separately.

- **2** Choose Select > Deselect to see the final shape.
- 3 With the Selection tool, double-click the blue shape to enter Isolation mode.

You could also double-click the (now) white oval, but that shape is harder to see.

- 4 Choose View > Outline so that you can see the outlines of the two shapes, and click the edge of the oval shape or drag across the path to select it.
- 5 Choose View > GPU Preview or View > Preview On CPU if not available.
- 6 Drag the white oval from the middle a little to the left.
- **7** Press the Escape key to exit Isolation mode.

You will now expand the wing shape. Expanding a compound shape maintains the shape of the compound object, but you can no longer select or edit the original

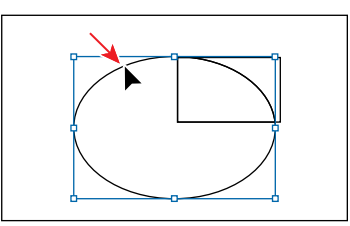

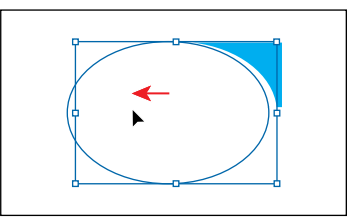

objects. You will typically expand an object when you want to modify the appearance attributes and other properties of specific elements within it.

- 8 Click away from the shape to deselect it, and then click to select it again.
- **9** Click the Expand button in the Pathfinder panel. Close the Pathfinder panel group.

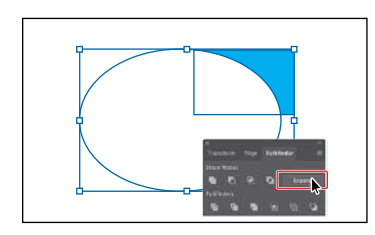

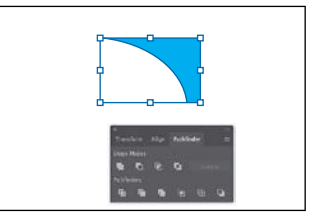

► Tip: To edit the original shapes in a compound shape like this one, you can also select them individually with the Direct Selection tool (►).

• Note: You can also press the arrow keys to move the shape if you find it difficult to select.

- - ADOBE ILLUSTRATOR CC CLASSROOM IN A BOOK (2017 RELEASE) **119**

- **10** Drag the blue wing shape on top of the bird like you see in the figure.
- 11 Choose Select > All On Active Artboard, and then choose Object > Group.

# Creating a compound path

Compound paths let you use a vector object to cut a hole in another vector object. Whenever I think of a compound path, I think of a doughnut shape, which can be created from two circles. Holes appear where paths overlap. A compound path is treated like a group, and the individual objects in the compound path can still be edited or released (if you don't want them to be a compound path anymore). Next, you'll create a compound to create some art for the butterfly.

- 1 Choose 4 Butterfly from the Artboard menu in the lower-left corner of the Document window.
- 2 Choose View > Fit Artboard In Window, if necessary.
- 3 With the Selection tool (▶) selected, select the white circle with the black stroke. Drag it onto the larger orange circle above it, a little off-center.
- **4** Drag across both shapes to select them.
- 5 Drag the shapes onto the larger orange wing of the butterfly. The selected shapes should be on top. If they are not, choose Object > Arrange > Bring To Front.
- 6 Choose Object > Compound Path > Make, and leave the artwork selected.

You can now see that the white circle has seemingly disappeared, and you can now see through the shape to the reddish-orange color of the butterfly wing. The white circle was used to "punch" a hole in the orange shape. With the shape still selected, you should see "Compound Path" on the left end of the Control panel above the Document window. ► Tip: You can still edit the original shapes in a compound path like this one. To edit them, select each shape individually with the Direct Selection tool (▶) or double-click the compound path with the Selection tool to enter Isolation mode and select the individual shapes.

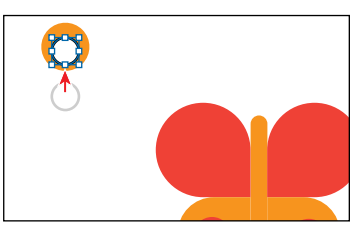

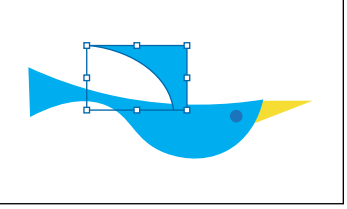

- 7 Option-drag (Mac OS) or Alt-drag (Windows) the new compound path to the right side of the orange wing shape. Release the mouse button and then the key.
- 8 Select all of the shapes for the butterfly by choosing Select > All On Active Artboard.
- **9** Choose Object > Group.

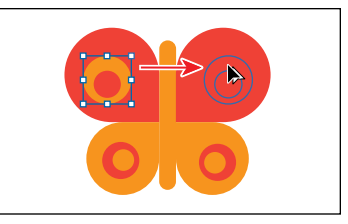

**10** Choose Object > Transform > Rotate. In the Rotate dialog box, change Angle to -45, make sure Preview is selected, and then click OK.

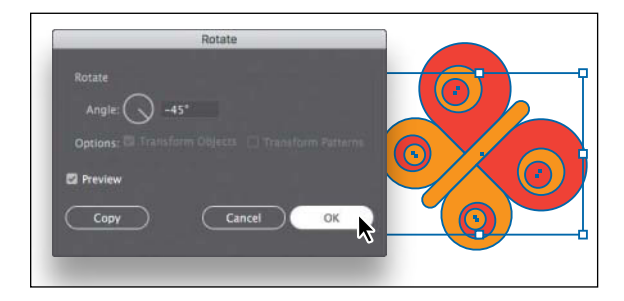

#### **11** Choose File > Save.

# Combining paths using the Shaper tool

In Lesson 3, "Using Shapes to Create Artwork for a Postcard," you learned about the Shaper tool. The Shaper tool can be used to not only create paths and shapes but also combine paths and shapes in different ways.

After combining artwork with the Shaper tool, the result is a "Shaper Group." The original paths are still accessible and treated like a merged group, but appearance attributes are applied to the shaper group as a whole.

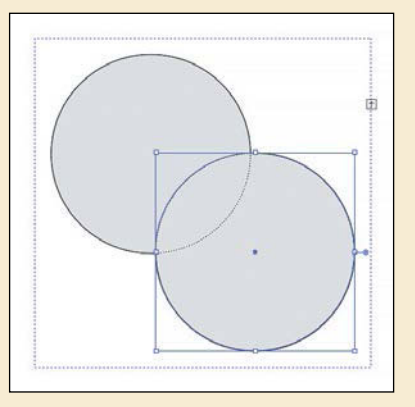

To learn more about combining paths using the Shaper tool, search for "Shaper tool" in Illustrator Help (Help > Illustrator Help).

# Using the Width tool

Not only can you adjust the weight of a stroke, like you did in Lesson 3, but you can also alter regular stroke widths either by using the Width tool (26) or by applying width profiles to the stroke. This allows you to create a variable width along the stroke of a path. Next, you will use the Width tool to create a bird.

- 1 Choose 6 Bird 4 from the Artboard menu in the lower-left corner of the Document window.
- 2 Choose View > Fit Artboard In Window, if necessary.
- 3 Choose View > Smart Guides to turn them back on.
- 4 Select the Width tool (⅔) in the Tools panel. Position the pointer over the middle of the vertical blue line, and notice that the pointer has a plus symbol next to it (►). If you were to click and drag, you would edit the width of the stroke. Click and drag away from the line, to the right. Notice that, as you drag, you are stretching the stroke to the left and right equally. Release the mouse when the measurement label shows Side 1 and Side 2 at *approximately* 0.5 in.

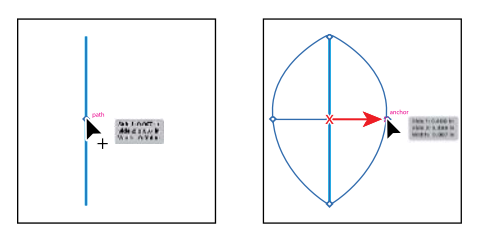

What you just created was a variable stroke on a path, not a shape with a fill. The new point on the original path that's filled with blue is called the *width point*. The lines extending from the width point are the *handles*.

- 5 Click in a blank area of the artboard to deselect the path.
- 6 Position the pointer anywhere over the path, and the new width point you just created will appear (an arrow is pointing to it in the first part of the figure below). The width point you see inline with the pointer is where a new point would be created if you were to click. Position the pointer over the original width point, and when you see lines extending from it and the pointer changes (►,), click and drag it up a bit.

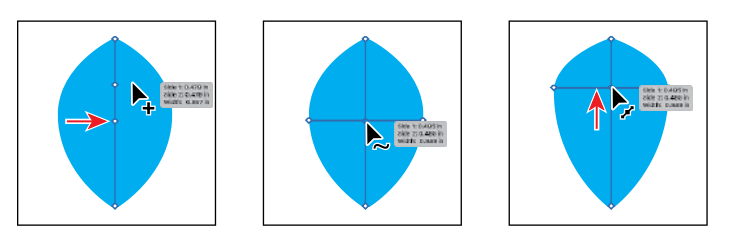

► **Tip:** If you select a width point by clicking it, you can press Delete to remove it. If there was only one width point on a stroke, removing that point would remove the width completely.

• Note: You don't have to position the pointer over the center of the line and drag to create another width point. You can drag from anywhere in the stroke area. Aside from clicking and dragging to add a width point to a path, you can also double-click and enter values in a dialog box. That's what you'll do next.

**Tip:** You can doubleclick anywhere along the path to add a new width point.

- 7 Position the pointer over the top anchor point of the blue line, and notice that the pointer has a wavy line next to it (▶) and the word "anchor" appears (see the first part of the following figure). Double-click the point to create a new width point and to open the Width Point Edit dialog box.
- 8 In the Width Point Edit dialog box, click the Adjust Widths Proportionately button (1) so both Side 1 and Side 2 change together. Change the Side 1 width to **0.18 in**, and click OK.

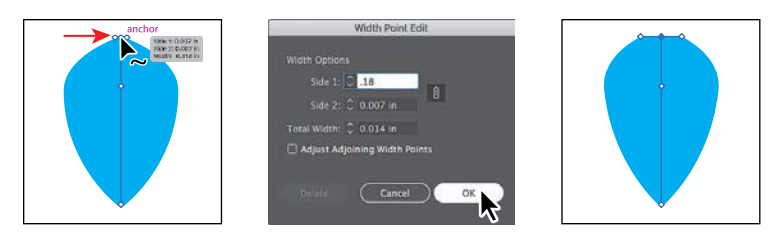

The Width Point Edit dialog box allows you to adjust the length width point handles together or separately, with more precision. Also, if you select the Adjust Adjoining Width Points option, any changes you make to the selected width point affect neighboring width points as well. You can also duplicate a width point if you like, which is what you'll do next.

- 9 Position the pointer over the original anchor you created. Press the Option (Mac OS) or Alt (Windows) key, and drag down to duplicate the width point. Use the first part of the figure below to see roughly how far to drag. Release the mouse button, and then release the key.
- 10 Position the pointer over the right end of the width point handle, and drag to the left until you see a Side 1 and Side 2 of roughly 0.3 in. You may want to select the width point you just made to see the handles.

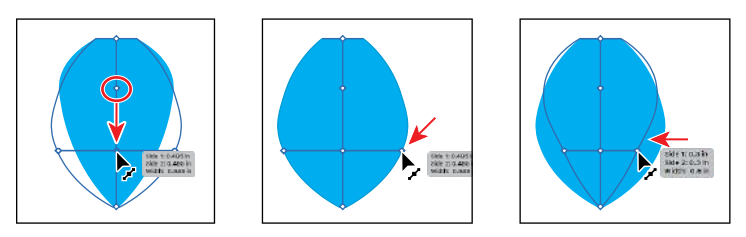

**11** Click in a blank area of the artboard to deselect the path.

I'm asking you to deselect only because it's helpful to get some practice trying to select the width points. You won't need to deselect in a real-world situation.

► **Tip:** You can drag one width point on top of another width point to create a discontinuous width point. If you doubleclick a discontinuous width point, the Width Point Edit dialog box allows you to edit both width points. 12 Position the Width tool pointer over the blue path. The width points will appear on the path. Position the pointer over the point you just duplicated, and click when you see the width point handles appear.

To select a width point, you can click the width point, the width point handles, or the handle end points.

13 Option-drag (Mac OS) or Alt-drag (Windows) the left width point handle (on the left edge of the blue path area) to the right until you see a value of approximately 0.23 in for Side 2 in the measurement label. Release the mouse button and then the key.

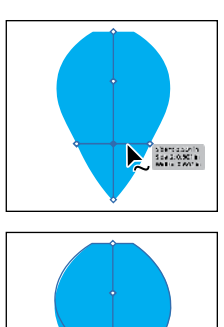

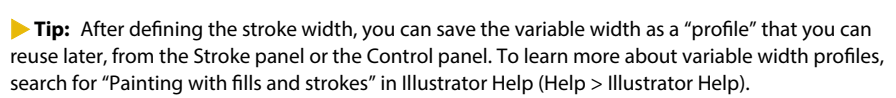

# **Outlining strokes**

Paths, like a line, can show a stroke color but not a fill color by default. If you create a line in Illustrator and want to apply both a stroke and a fill, you can outline the stroke, which converts the line into a closed shape (or compound path). Next, you'll outline the stroke of the blue line you edited with the Width tool.

1 With the Selection tool (▶), select the blue path you edited with the Width tool, and choose Object > Path > Outline Stroke.

This creates a filled shape that is a closed path.

• Note: If you outline the stroke and it shows as "Group" in the Selection Indicator on the left end of the Control panel, then there was a fill set on the line. If the artwork is a group, choose Edit > Undo Outline Stroke, apply a fill of None to the path, and try again.

- 2 With the shape selected, choose Object > Transform > Rotate. In the Rotate dialog box, change Angle to **45**. Click OK.
- **3** Drag the shapes into position like you see in the following figure.

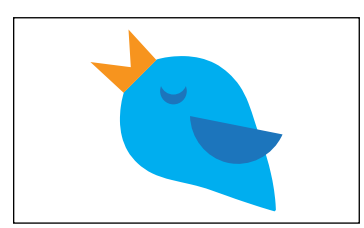

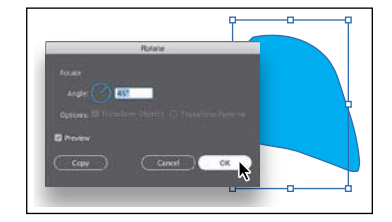

▶ **Tip:** After outlining the stroke, the shape you have may be composed of a lot of anchor points. You can choose Object > Path > Simplify to try and simplify the path, which usually means fewer anchor points.

4 Choose Select > All On Active Artboard, and then choose Object > Group.

# Finishing up the illustration

To finish the illustration, you will drag the artwork you grouped on each artboard into the main illustration on the left.

- 1 Choose View > Fit All In Window.
- 2 Choose View > Smart Guides to turn them off.
- **3** Drag each of the artwork groups into the main illustration like you see in the figure.

You may want to adjust the size of each group so they fit within the existing artwork better. With the Selection tool, you can hold down the Shift key and drag a corner point to resize artwork proportionally. When finished resizing, release the mouse button and then the Shift key.

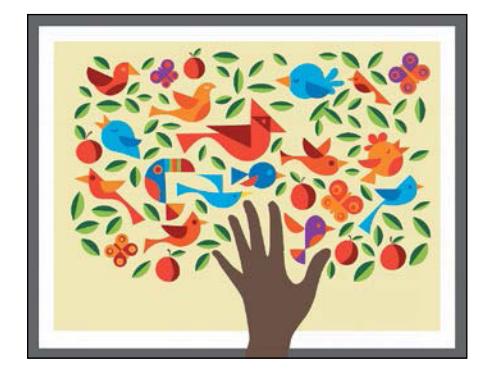

- 4 Choose View > Smart Guides to turn them on for the next lesson.
- 5 Choose File > Save, and then choose File > Close.

# **Review questions**

- 1 Name two ways you can combine several shapes into one.
- 2 What is the difference between the Scissors tool ( $\gg$ ) and the Knife tool ( $\nearrow$ )?
- 3 How can you erase with the Eraser tool (
  ) in a straight line?
- **4** What is the main difference between shape modes and Pathfinder effects in the Pathfinder panel?
- 5 Why would you outline strokes?

# **Review answers**

- 1 Using the Shape Builder tool (), you can visually and intuitively merge, delete, fill, and edit overlapping shapes and paths directly in the artwork. You can also use the Pathfinder effects, which can be found using the Effects menu or the Pathfinder panel, to create new shapes out of overlapping objects. As you saw in Lesson 3, "Using Shapes to Create Artwork for a Postcard," shapes can also be combined using the Shaper tool.
- 2 The Scissors tool (>S) is meant to split a path, graphics frame, or empty text frame at an anchor point or along a segment. The Knife tool (𝒴) cuts objects along a path you draw with the tool, dividing objects. When you cut a shape with the Scissors tool, it becomes an open path. When you cut a shape with the Knife tool, they become closed paths.
- 3 To erase in a straight line with the Eraser tool (♠), you need to press and hold the Shift key before you begin dragging with the Eraser tool.
- 4 In the Pathfinder panel, when a shape mode (such as Unite) is applied, the original objects selected are permanently transformed, but you can hold down a modifier key, and the original underlying objects are preserved. When a Pathfinder effect (such as Merge) is applied, the original objects selected are permanently transformed.
- 5 Paths, like a line, can show a stroke color but not a fill color by default. If you create a line in Illustrator and want to apply both a stroke and a fill, you can outline the stroke, which converts the line into a closed shape (or compound path).

# **INDEX**

3D effects, 357 9-Slice scaling, 373

# A

Add Anchor Point tool, 179 Adjust Colors dialog box, 413 Adobe Authorized Training Centers, 5 Adobe Bridge CC, 405 Adobe Capture CC, 22, 103 Adobe CC Libraries. See Creative Cloud Libraries Adobe Color website, 205 Adobe Dreamweaver, 440 Adobe Experience Design CC, 9 Adobe forums, 5 Adobe Illustrator. See Illustrator CC Adobe Stock images, 6 Align To Selection button, 25, 68, 70 aligning anchor points, 69 to artboard, 70 artwork, 25 objects, 67-70 to pixel grid, 431-434 alignment guides, 61 Anchor Point tool, 179 anchor points adding, 177 aligning, 69 converting, 163-164, 178, 179 deleting, 177 editing, 175-176 explained, 62 key, 69, 178 paths and, 160 selecting, 62, 161, 162 shapes and, 80 smooth vs. corner, 159

symbols and, 373 undoing, 167 Android export options, 438 appearance attributes, 342-349 adding multiple, 345-348 applying to layers, 274 deleting, 344, 362 description of, 342 editing, 343-344 graphic styles as, 357 reordering, 349 sampling, 21, 111, 114, 202 text fill, 347-348 Appearance panel, 342-349 editing attributes in, 343-344 editing effects in, 352, 365 multiple attributes added in, 345-348 overview of options in, 342 reordering attribute rows in, 349 Application bar, 34 area type adding to documents, 222 Auto Sizing feature, 223 converting to point type, 224 setting options for, 241 Arrange Documents window, 55 arranging documents, 54-56 objects, 73, 267 arrowheads on paths, 181 Art brushes, 319-322, 337 applying existing, 319-320 creating from raster images, 320-321 editing options for, 322 Artboard Options dialog box, 132 Artboard tool, 129, 130, 131, 132, 151 artboards, 129-133 adding to documents, 129-130 aligning content to, 70

deleting, 131 editing, 130-131 explained, 13 exporting, 435-436 fitting in window, 33 navigating, 51-54, 57 renaming, 53, 132 reordering, 133 resizing, 130-131 rulers for, 134, 151 Artboards panel, 53-54, 129, 132, 133 artwork aligning, 25, 431-434 assigning colors to, 211-213 combining vector and raster, 405 creating with Pen tool, 167-171 editing colors in, 209-210 flattening, 276 gradient applied to, 289 positioning, 137-139 resizing, 124 rotating, 104, 114, 123, 143-144 transforming, 19, 137-149 viewing, 46-50 See also objects aspect ratio of gradients, 292 Asset Export panel, 435, 437-438, 451 attribute rows deleting, 344 reordering, 349 See also appearance attributes Auto Sizing feature, 223

# В

Bezier curves, 159 bitmap images, 32 blend objects, 298, 305 Blend Options dialog box, 299, 301, 302 Blend tool, 18, 298–299, 301, 302 blends, 298–304 creating, 18–19, 298–300 examples of, 298 expanding, 301 modifying, 300–301 releasing, 300 smooth color, 302–303 spines of, 299, 301 *See also* gradients

Blob Brush tool, 332-336, 337 drawing with, 332-333 Eraser tool used with, 335-336 merging paths with, 334 setting the size of, 333 bounding box, 61, 90, 144 brackets, path text, 251 brightness adjustment, 46 Bring To Front command, 74, 119 Bristle brushes, 323-326 editing options for, 323 graphic tablets and, 326 painting with, 324-326 saving issues, 326 brushes, 26-27, 310-337 Art, 319-322 Blob Brush tool, 332-336 Bristle, 323-326 Calligraphic, 313-318 creating new, 320-321, 328-329 editing, 317-318, 322, 323, 327, 330-331 libraries of, 315, 327, 329 Paintbrush tool, 313, 314-317, 319 Pattern, 326-331 previewing changes to, 317 removing from artwork, 318, 331 types of, 313 Brushes panel, 313, 317

# С

Calligraphic brushes, 313-318 applying to artwork, 313-314 editing options for, 317-318 Paintbrush tool and, 314-317 Caps Lock key Knife tool and, 111 Paintbrush tool and, 319 Pen tool and, 155 Pencil tool and, 183 cascading documents, 54 CC Libraries. See Creative Cloud Libraries Character panel, 23, 229, 235-236, 395 character styles, 242 creating and applying, 244-245 CSS code and, 444-445 editing, 245 Character Styles panel, 244-245, 444

characters formatting applied to, 235-236 styles applied to, 242, 244-245 circles, creating/editing, 87-88 classes, CSS, 442 Classroom in a Book training series, 1 Clear Filter button, 232 clip groups, 102 clipping masks, 29, 414 applying to images, 414 creating, 29, 275-276, 277 editing, 415-416 See also masks clipping paths, 102, 414, 415-416 clipping set, 414 closed paths, 80, 160 creating, 174, 183 type around, 250-251 CMYK color mode, 191, 192, 202 coffee cup drawing, 167-171 Collect In New Layer command, 268 color groups creating, 203 editing, 206-208 hiding, 212 saving changes to, 208, 213 showing, 211, 213 Color Guide panel, 204-205 color harmonies, 210, 217 color markers, 207, 208 color modes, 191, 409, 431 Color panel, 40-41, 193 Color Picker, 198–199 color stops, 281, 287-288, 290, 291, 309 color swatches, 194-198 creating copies of, 195 editing color of, 196 global, 196-198, 217 libraries of, 199-200 saving colors as, 194, 199, 217 spot-color, 200, 201 Color Swatches button, 199 Color Themes panel, 205 colors, 192-213 applying, 14, 192–193 assigning to artwork, 211-213 blending, 302-303

Color Picker for, 198-199 converting between modes, 202 copying with Eyedropper, 202 creating custom, 193-194 editing, 14, 196, 206-210 gradient, 287-288, 289-291 grouping, 203 guidance for choosing, 204-205 image editing for, 413 layer, 259, 277 sampling, 421 spot, 199, 200, 201 swatches for, 194-198 tints of, 201, 217 columns, text, 241 combining shapes, 115-120 Pathfinder panel for, 117-119 Shape Builder tool for, 115-116 Shaper tool for, 98–99 compound paths, 119-120 constraining handles, 169, 176 context-sensitive menus, 45 Control panel, 34, 38-39 converting anchor points, 163-164, 178, 179 area type to point type, 224 colors between modes, 202 convert-point icon, 163, 164, 165, 169, 170 Copy Selected Style button, 447 copying appearance attributes, 21, 111, 114, 202 CSS code, 447-449 corner points, 156 converting between smooth and, 163-164, 178, 179, 187 smooth points distinguished from, 159 steps for rounding, 175 corner widgets, 13, 82-83, 98 Create New Layer button, 15, 258 Create Report option, 426 Creative Cloud application, 228, 230, 256, 430 Creative Cloud Libraries, 380-385 adding assets to, 380–382 sharing with others, 382 updating assets in, 384-385 using assets in, 383

See also libraries CSS (Cascading Style Sheets), 440-450 character styles and, 444-445 copying code from, 447-449 explanation of, 440, 451 exporting, 440, 443, 449-450 graphic styles and, 446 setting up designs to generate, 441-443 CSS Export Options dialog box, 443, 449, 450 CSS Properties panel, 441, 444, 445, 447-448, 449 Curvature tool, 172-174 curves combining straight lines and, 165-166 Curvature tool for drawing, 172-174 editing, 174-179 introduction to creating, 159-160 Pen tool for drawing, 161-162, 187 cutting shapes Knife tool for, 111-112 Scissors tool for, 109-110

# D

dashed lines, 180 data recovery, 56 Decorative Legacy panel, 85 default preferences, 4-5 Define Grid command, 387 Define Perspective Grid dialog box, 389 Delete Anchor Point tool, 179 deleting anchor points, 177 appearance attributes, 344 artboards, 131 color stops, 288 layers, 258 preferences file, 4 saved workspaces, 44 shapes, 95, 116 width points, 121 DeviceN rasters, 406 Direct Selection tool, 62-63, 75, 161, 434 direction handles, 160, 161, 164, 179 direction lines, 160, 161, 163 direction points, 160, 161, 164 distorting objects, 145-146

distributing objects, 69-70 docking panels, 38, 39, 44 document grid, 82 document groups, 54 Document Setup dialog box, 79, 134 Document window, 34 documents adding artboards to, 129-130 arranging, 54-56 creating, 12-13, 78-79 cycling between, 54 profiles for types of, 79 scrolling through, 49 Draw Behind mode, 99, 100 Draw Inside mode, 99, 101-103, 324 Draw Normal mode, 99, 325 drawing Blob Brush tool for, 332-333 Curvature tool for, 172-174 curves, 159-162 freeform paths, 16, 182-183 lines, 91-93, 158-159, 183-184 modes for, 99-103 Paintbrush tool for, 314-315 Pen tool for, 158-159, 161-162, 168 - 171Pencil tool for, 16, 182-185 in perspective, 390-392 shapes, 13, 16, 95-96 Sharper tool for, 19-20 Drawing Modes button, 100, 101, 324 Drop Shadow effect, 29, 351, 352, 362 duplicating laver content, 269-270 symbols, 375-376 dX and dY measurements, 63, 139 dynamic symbols, 372-373, 401

# Е

Edit Colors dialog box, 206–208 editing appearance attributes, 343–344 artboards, 130–131 brushes, 317–318, 322, 323, 330–331 circles, 87–88 clipping masks, 415–416 colors, 14, 196, 206–210 curves, 174–179 editing (continued)

effects, 352 ellipses, 86-87 Eraser tool for, 113-114, 335-336 gradients, 22-23, 282, 287-288, 289-291 groups, 71-72, 206-208 inside content, 102-103 opacity masks, 419-421 paths, 175-176, 316-317 patterns, 308 in perspective, 399 points, 175-176 polygons, 89 rectangles, 81-82 shapes, 96, 109-114 strokes, 15, 90-91 swatches, 196 symbols, 371, 372-373, 399 text, 354 Effect menu, 350-351 effects, 29, 350-357 3D effects, 357 applying to objects, 350-351, 365 color modifications using, 427 distorting objects with, 145-146 Drop Shadow effect, 29, 351, 352 editing in Appearance panel, 352, 365 Offset Path effect, 354-355 Photoshop, 350, 356-357 scaling, 141, 151, 363-364 text styling with, 353-354 vector vs. raster, 350 Warp effect, 353-354 Ellipse tool, 86, 87 ellipses, creating/editing, 86-87 embedded files, 406, 423, 427 endpoints, 80 envelope warp, 247-248 Eraser tool Blob Brush tool and, 335-336 erasing parts of artwork with, 113-114, 125 setting the size of, 113, 114, 335 Export dialog box, 450 Export for Screens dialog box, 435-436, 439 Export Selected CSS button, 449 exporting, 435-439 artboards, 435-436 CSS code, 440, 443, 449-450

file formats for, 435, 451 improved feature for, 8 individual assets, 437–439 symbols, 373 eye icon, 174, 264, 271, 357 Eyedropper tool color sampling placed images with, 421 copying appearance attributes with, 21, 111, 114, 202 sampling text formatting with, 245–246 Eyeglass icon, 232

### F

Fidelity slider, 182 files embedded, 406, 423 Illustrator preferences, 4-5 importing plain-text, 225-226 info about lesson, 2, 3 linked, 406, 421-426 packaging, 426 saving PDF, 150 Fill color option, 14 fills adding multiple, 345-346, 365 changing for paths, 168 color of, 192 gradient, 281, 284-286 text, 347-348 Filter Gallery dialog box, 356, 357 flattening artwork, 276 flipping content, 142 floating panels, 37 fonts applying, 23–24, 231–232 changing color of, 234 fixing missing, 232, 256 sizing/resizing, 233 syncing Typekit, 228-230 used in this book, 2 See also text formatting sampling with Eyedropper tool, 21, 245 - 246type or text, 228-239 Free Transform tool, 19, 148-149, 151 Free Transform widget, 148 Fritz, Danielle, 21

# G

Generate CSS button, 447, 448 global color swatches, 196-198, 217 global rulers, 134, 151 Glyphs panel, 236 GPU performance, 48 gradient annotator, 284, 290, 292 Gradient panel, 22-23, 281, 282, 295 gradient slider, 281, 284, 290 Gradient tool, 23, 281, 284, 420 gradients, 22-23, 281-297 adjusting, 284, 292-293, 309 applying to multiple objects, 294 artwork utilizing, 289-293 color stops in, 281, 287-288, 290, 291, 309 editing, 282, 287-288, 289-291 explained, 281, 309 fill, 281, 284-286 linear, 281, 284-286 opacity mask, 419-420 radial, 281, 289-293 rotating, 285, 286 saving, 283 stroke, 286-288 transparency added to, 295-297 See also blends graphic styles, 357-363, 365 adding multiple, 363 applying existing, 358 creating new, 359 CSS code and, 446 explanation of, 357 layers and, 362 text and, 360 updating, 360-361 Graphic Styles panel, 357, 362, 446 graphic symbols, 373 graphic tablets, 326 grid document, 82 pixel, 431-434 See also perspective grid grid planes moving objects between, 396

moving objects together with, 393-394 moving to match objects, 397 Group Selection tool, 73, 75 groups color, 203 document, 54 isolated, 71-72 Live Paint, 214-216 nested, 72-73 object, 71-73 panel, 42-44 Shaper, 97-98 guides alignment, 61 creating, 134-135 hiding/showing, 136 Smart, 61, 138-139

# Н

Hand tool, 47, 49 handles constraining, 169, 176 direction, 160 width point, 121, 122 harmony rules, 204 Help resources, 56 hidden characters, 9 hiding appearance attributes, 344 bounding box, 90 color groups, 212 gradient annotator, 284 guides, 136 objects, 65, 75 perspective grid, 392 horizontal alignment, 70 horizontal distribution, 69, 70 hue-forward sorting, 211

# I

Illustrator CC file format, 79 installing, 2 new features, 6–9 preferences file, 4–5 resources, 5, 56 starting, 32–33 Illustrator Options dialog box, 79 Image Trace feature, 22, 103-104 images color editing of, 413 combining with artwork, 405 creating Art brushes from, 320-321 linked and embedded, 406, 421-426 masking, 414-421 placing, 21, 406-407, 408-412 purchasing Adobe Stock, 6 sampling colors in, 421 scaling, 407-408 tracing, 22, 103-104 transforming, 407 importing text, 225-226 installing Illustrator, 2 instances, symbol, 370-371 iOS export options, 438 Isolation mode, 71-72, 75, 102, 248, 395

# J

Join command, 110, 185 Join tool, 185–186, 187 joining paths, 110–111, 185–186

# Κ

key anchor points, 69, 178 key objects, 68 keyboard shortcuts for hidden characters, 9 for Layers panel, 276 modifying default, 36, 48 for resizing fonts, 233 for tools in Tools panel, 35 for zooming in/out, 46 Knife tool, 111–112, 125

# L

Layer Options dialog box, 269 layers, 15, 254–277 appearance attributes applied to, 274 clipping masks for, 275–276, 277 colors for, 259, 277 creating new, 258–259 deleting, 258 duplicating content on, 269–270

explanation of, 257 flattening, 276 graphic styles applied to, 362 locating, 261-262 merging, 268-269 moving content between, 262-263 naming/renaming, 15, 258 pasting, 271-272, 277 reordering, 266-267, 273, 277 selecting, 221 sublayers and, 260 symbol, 378 viewing, 264-265 Layers panel, 15, 257 eye icon, 174, 264, 271 features overview, 257 opening, 257, 258 target icon, 274 lesson files, 2, 3 libraries brush, 315, 327, 329 graphic style, 358 symbol, 369, 370 See also Creative Cloud Libraries Libraries panel, 380-381 Line Segment tool, 26, 91 linear gradients, 281 adjusting fills with, 284-286 applying to fills, 281 applying to strokes, 286 lines creating dashed, 180 Line Segment tool for, 91–93 Pen tool for drawing, 158-159 Pencil tool for drawing, 183-184 See also straight lines link icon, 420 linked files, 406, 421-426 embedded files vs., 406, 427 finding information about, 422 replacing, 423-426 links image, 406, 421-426 Library asset, 384-385 opacity mask, 420 symbol, 378-379 text, 226, 277 Links panel, 384, 421, 422, 425

Live Corners widget, 175 Live Paint, 214–216, 217 creating groups, 214 modifying groups, 216 painting with, 215 Live Paint Bucket tool, 214, 215, 216 Live Shapes, 7, 13, 80, 105 Locate Object button, 261, 410, 414, 441 locking objects, 64 perspective grid, 389

#### Μ

Magic Wand tool, 67 magnification level, 46 Make Mask button, 418 marquee selections, 63-64 Mask button, 414 masks, 414-421, 427 applying to images, 414 editing clipping, 415-416 opacity, 417-421 shape, 417 text, 416 See also clipping masks measurement label, 80 measurement units, 135, 140 menus, panel, 45 merging layers, 268-269 paths, 334 Microsoft Word Options dialog box, 226 Minus Front button, 117, 118 Missing Fonts dialog box, 256, 340, 380, 430 movie-clip symbols, 373

#### Ν

named content, 441, 442, 451 naming/renaming artboards, 53, 132 colors, 194 layers, 15, 258 selections, 66 native format, 79 Navigator panel, 51 nested groups, 72–73 New Artboard button, 130 New Brush dialog box, 321, 328 New Document dialog box, 12, 78–79 New Swatch dialog box, 194, 195, 197 New Symbol button, 374 Next artboard button, 67, 88, 133

# 0

objects aligning, 67-70 arranging, 73, 267 blended, 298-303 deselecting, 161 distorting, 145-146 distributing, 69-70 gradients applied to, 294 grouping, 71-73 hiding, 65, 75 locking, 64 masking, 416-417 moving in perspective, 393-394 reflecting, 142 rotating, 143-144 scaling, 92, 140-141 selecting, 60-67, 74 shearing, 146-147 stacking order of, 73, 266 text or type, 222, 224 See also artwork Offset Path effect, 354-355 one-point perspective, 387 opacity appearance attribute, 344, 348 gradient, 295-297 pattern, 305 opacity masks, 417-421 creating, 417-418, 427 disabling/enabling, 419 editing, 419-421 open paths, 91, 160 ordering/reordering appearance attributes, 349 artboards, 133 layers, 266-267, 273, 277 objects, 73, 266

Outline mode selecting in, 66–67 viewing artwork in, 50, 88, 264 outlines stroke, 123 text, 252 overflow text, 226, 253 Overprint mode, 50

# Ρ

Package dialog box, 426 packaging files, 426, 427 Paintbrush tool, 26, 313, 337 drawing with, 314-315, 319-320 editing paths with, 316-317 pointer display for, 319 setting options for, 316 painting objects, 192, 214-216 See also Live Paint panel groups, 42-44 panel menus, 45 panels, 34, 40-45 closing, 42 docking, 38, 39, 44 expanding/collapsing, 41 hiding/showing, 42 opening, 40 resetting, 40 resizing, 43 See also specific panels PANTONE color system, 200 Paragraph panel, 237-238 paragraph styles creating and applying, 242-243 CSS code and, 444 editing, 243 Paragraph Styles panel, 242-243 paragraphs formatting options for, 237-238 styles applied to, 242-243 Paste in Place option, 265 Paste on All Artboards option, 265 Paste Remembers Layers option, 271-272, 277 pasting layers, 271-272, 277 Path Eraser tool, 316 Pathfinder panel, 117-119, 125

paths arrowheads on, 181 clipping, 102, 414, 415-416 closed, 80, 160 combining, 120 components of, 160 compound, 119-120 curved, 159-162 editing, 175-176, 316-317 explained, 62 freeform, 16, 182-183 joining, 110-111, 185-186 merging, 334 open, 91, 160 rasterizing, 326 selecting, 156-158 simplifying, 123 text on, 249-251 Pattern brushes, 326-331 applying, 326-327, 330 creating, 328-329 editing, 330-331 Pattern Editing mode, 305, 306, 308 Pattern Options panel, 305, 306, 307 pattern tile, 306 patterns, 304-308 applying existing, 304-305 creating your own, 305-307 editing, 308 saving a copy of, 307 swatches for, 304, 307, 330 tiling of, 306-307 PDF file creation, 150 Pen tool, 155-171 artwork created with, 167-171 curves drawn with, 161-162, 187 exploring the use of, 155-156 straight lines drawn with, 158-159, 187 toggling preview for, 156 Pencil tool, 16, 182-185 freeform paths drawn with, 182-183 setting options for, 182, 187 straight segments drawn with, 183-184 perpendicular movement, 396-397 perspective bringing content into, 397-398 drawing artwork in, 390-392 editing symbols in, 399
one-, two-, and three-point, 387 selecting objects in, 392 text added and edited in, 395 transforming objects in, 392-393 perspective grid, 386-400 adjusting, 387-389 drawing artwork with, 390-392 drawing without, 394 features overview, 386 hiding and showing, 392 moving planes and objects on, 393-394, 396, 397 perpendicular movement on, 396–397 presets for using, 387 releasing objects from, 399-400 setting options for, 389 symbols added to, 397-398 text worked with on, 395 turning off snapping for, 390 Perspective Grid tool, 386, 387-388, 389 Perspective Selection tool, 386, 392–393, 395, 396, 398 Photoshop effects, 350, 356-357, 365 Photoshop images. See images Photoshop Import Options dialog box, 409 pie widget, 86 pixel grid, 431-434 aligning artwork to, 431-434, 451 turning off, 432 Pixel Preview mode, 50, 431 pixel snapping feature, 8 Place dialog box, 21, 406, 408, 411 placeholder text, 225 Plane Switching Widget, 390, 391, 398, 401 planes. See grid planes point type adding to documents, 221 converting area type to, 224 points vanishing, 387, 388 width, 121-123 See also anchor points Polygon tool, 88 polygons creating, 88-89 editing, 89 positioning artwork, 137-139 Smart Guides for, 138-139 Transform panel for, 137-138

preferences file, 4–5 presets Adobe PDF, 150 perspective grid, 387, 389 text warp, 247 Preview mode, 50 previews brush option edit, 317 Pixel Preview mode, 50, 431 toggling for Pen tool, 156 Previous artboard button, 70, 133 process color inks, 199 profiles, document, 79 proxy view area, 51 Pucker & Bloat effect, 145

## R

radial gradients, 281 adjusting, 292-293 applying to artwork, 289 editing colors in, 289-291 raster effects, 350, 356-357 raster images combining with vector artwork, 405 creating Art brushes from, 320-321 explanation of vector graphics and, 32 See also images rasterizing paths, 326 Recolor Artwork dialog box, 209-213, 217 assigning colors to artwork with, 211 - 213editing colors in artwork with, 209-210 Rectangle tool, 13, 80, 418 rectangles, 80-85 creating/editing, 80-82 rounded, 13, 82-85 Reflect tool, 142, 174 reflecting objects, 142, 174 releasing blends, 300 objects with perspective, 399-400 Relink button, 425, 427 Remove Brush Stroke button, 318 renaming. See naming/renaming reordering. See ordering/reordering replacing linked images, 423-426 symbols, 376-378

Reset Essentials command, 33, 40, 44 resizing. See sizing/resizing resources, Illustrator, 5, 56 RGB color mode, 191, 202, 431 Rotate dialog box, 114, 123, 144 Rotate tool, 143, 144 rotating artwork, 104, 114, 123, 143-144 gradients, 285, 286 images, 425-426 Rounded Rectangle tool, 84-85 rounding corner points, 175 ruler origin, 135, 136, 151 rulers global vs. artboard, 134, 151 working with guides and, 134-136

# S

sampling appearance attributes, 21, 111, 114, 202 colors in placed images, 421 text formatting, 245-246 Save a Copy option, 307 Save for Web dialog box, 439 saving colors as swatches, 194, 199 gradients, 283 patterns, 307 PDF files, 150 preferences file, 4 selections, 66, 75 workspaces, 44 Scale dialog box, 92, 140, 308 Scale tool, 293, 308 scaling effects, 141, 151, 363-364 gradients, 293 objects, 92, 140-141 patterns, 308 placed images, 407-408 strokes, 141, 151, 363-364 type, 221 See also sizing/resizing Scissors tool, 109-110, 125 scrolling through documents, 49 scrubbing across paths, 186

segments, path, 160 selecting anchor points, 62, 161, 162 hidden tools, 36 layers, 221 objects, 60-67, 74 paths, 156-158 text, 240 Selection tool, 13, 60-61, 63 selections bounding box of, 61 marquee, 63-64 naming, 66 Outline mode, 66-67 saving, 66, 75 similar object, 65-66 stacked object, 74 tools for making, 60-63, 67 zooming into, 9 Shape Builder tool, 17, 115-116, 125 shape modes, 117-119 Shaper tool, 95-99, 105 combining shapes with, 98-99, 120 drawing shapes with, 16, 95-96 editing shapes with, 96 punching shapes with, 97-98 shapes, 80-99 circles, 87-88 combining, 98-99, 115-120 creating complex, 17 deleting, 95, 116 drawing, 13, 95-96 editing, 96, 109-114 ellipses, 86-87 explanation of, 80 lines and, 91-93 Live, 13, 80 masking objects with, 417 merging, 334 polygons, 88-89 rectangles, 80-85 rounding corners of, 13, 82-83 stars, 93-94 stroke editing for, 90-91 widgets for, 82 sharing CC Libraries, 382 Sharper tool, 19-20 Shear tool, 146-147

shearing objects, 146-147 shortcuts. See keyboard shortcuts similar objects, 65-66 simplifying paths, 123 sizing/resizing artboards, 130-131 artwork, 124 fonts, 233 panels, 43 type objects, 240-241 See also scaling slicing content, 435 Smart Guides explanation of, 61 positioning artwork using, 138-139 turning off, 88, 124 smooth color blends, 302-303 smooth points, 159 converting between corner and, 163-164, 178, 179, 187 corner points distinguished from, 159 Smooth tool, 316 Snap To Grid option, 82 Snap To Pixel option, 431, 432 spine of a blend, 299, 301 spot colors, 199, 200 stacking order, 73, 266 Star tool, 93, 94 stars, creating, 93-94 static symbols, 373 Status bar, 34 Stiles, Dan, 108 straight lines combining curves and, 165-166 Pen tool for drawing, 158-159, 187 Pencil tool for drawing, 183-184 See also lines Stroke color option, 15 Stroke panel, 90-91 strokes adding multiple, 346-347, 365 aligning, 90-91 color of, 91, 192 dashed line, 180 editing, 15 gradients on, 286-288 outlining, 123 painting, 215

scaling, 141, 151, 363-364 width of, 90, 121-123 styles character, 242, 244-245, 444-445 graphic, 357-363, 446 paragraph, 242-243, 444 sublayers, 260 Swatch Options dialog box, 14, 196 swatches color, 194-198 gradient, 283 pattern, 304, 307, 330 Swatches panel, 16, 40, 194-198, 201, 283 Symbol Options dialog box, 372, 373, 374 Symbol Scruncher tool, 379 symbol sets, 379 Symbol Sprayer tool, 379 symbolism tools, 379 symbols, 27-28, 369-379 adding existing, 369-371 benefits of using, 401 breaking links to, 378-379 creating your own, 374-375 duplicating, 375-376 dynamic, 372-373 editing, 371, 372-373, 399 explanation of, 369 instances of, 370-371 layers for, 378 libraries of, 369, 370 in perspective, 397-399 replacing, 376-378 thumbnails for, 45, 372, 374 tools for working with, 379 viewing names of, 370 Symbols panel, 40, 369, 370, 374 syncing Typekit fonts, 228-230

### Т

target icon, 274, 362 templates, document, 9, 78 text, 23–25, 218–253 area type as, 222–223, 224 Auto Sizing feature, 223 character formatting, 235–236 creating columns of, 241 editing, 354

#### text (continued)

fill added to, 347-348 fonts used for, 228-234 graphic styles applied to, 360 importing from files, 225-226 improved features for, 7 masking objects with, 416 modifying with Touch Type tool, 238-239 outlines created from, 252 paragraph formatting, 237-238 path-based, 249-251 perspective grid and, 395 point type as, 221, 224 sampling attributes of, 245-246 selecting by clicking on, 240 styles applied to, 242-245 threading, 226-227 warping, 247-248, 353-354 wrapping, 246 See also fonts; type objects Text Import Options dialog box, 225 Texturizer effect, 356-357 themes, color, 205 threading text, 226-227, 253 three-point perspective, 387 tiling document, 54-55 pattern, 306 tints, color, 201, 217 tools keyboard shortcuts for, 35 selecting hidden, 36 See also specific tools Tools panel, 34, 35-38 appearance of, 192 creating custom, 38 illustrated, 35 tooltips, 36 Touch Type tool, 238-239, 253 Touch workspace, 49, 148 tracing images, 22, 103-104 tracking, character, 236 Transform panel artwork positioning, 137-138 Live Shape transformations, 81-82 pattern transformations, 308 stroke and effect scaling, 141, 151, 364 transforming artwork, 19, 137-149 distorting objects, 145-146

editing patterns, 308 Free Transform tool for, 148-149 in perspective, 392-393 positioning objects, 137-139 reflecting objects, 142 rotating objects, 143-144 scaling objects, 140-141 shearing objects, 146-147 transparency gradient, 295-297 opacity mask, 419-421 pattern, 305 Transparency panel, 305, 418, 419-420 two-point perspective, 387 type objects area, 222, 224, 241 converting between, 224 point, 221, 224 resizing/reshaping, 240-241 See also text Type On A Path tool, 251 Type tool, 23, 221, 222, 237, 240 Typekit fonts applying, 23-24 syncing, 228-230

### U

unembedding images, 423 Unite mode, 117 unnamed content, 441, 442, 451 updating graphic styles, 360–361 Library assets, 384–385 symbols, 371 user interface (UI), 6, 46

### V

vanishing points, 387, 388 vector effects, 350 vector graphics, 32, 405 vendor prefixes, 450 vertical alignment, 70 vertical distribution, 69, 70 viewing artwork, 46–50 Hand tool for, 49 modes for, 50 view commands for, 46–47 Zoom tool for, 47–48

### W

Warp effect, 353-354 warping text preset envelope warp for, 247-248 Warp effect for, 353-354 Web Edition of book, 3 web profile for documents, 79 web resources, 5, 56 weight, stroke, 90 widgets corner, 13, 82-83, 98 Free Transform, 148 pie, 86 Plane Switching, 390, 391 width, stroke, 90, 121-123 Width Point Edit dialog box, 122 width points, 121-123 Width tool, 121-123 workspaces, 34-45 areas of default, 34 Control panel in, 38-39 panel features in, 40-44, 45 resetting and saving, 44 Tools panel in, 35-38 Touch workspace, 49 wrapping text, 246

# Υ

yield sign icon, 447

# Ζ

Zig Zag effect, 145 Zoom tool, 47–48 zooming in/out, 46, 47–48